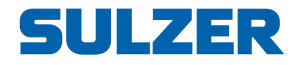

# Control Panel Type ABS CP 116/216

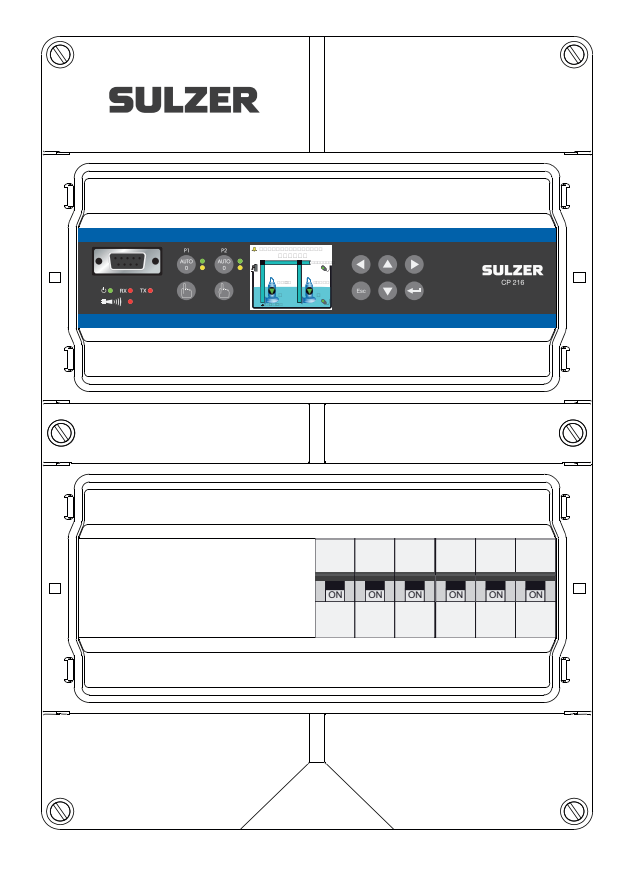

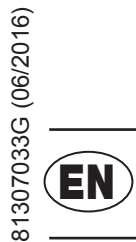

# User Guide SW 1.33

www.sulzer.com

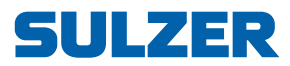

#### Copyright © 2016 Sulzer. All rights reserved.

This manual, as well as the software described in it, is furnished under license and may be used or copied only in accordance with the terms of such license. The content of this manual is furnished for informational use only, is subject to change without notice, and should not be construed as a commitment by Sulzer. Sulzer assumes no responsibility or liability for any errors or inaccuracies that may appear in this book.

Except as permitted by such license, no part of this publication may be reproduced, stored in a retrieval system, or transmitted, in any form or by any means, electronic, mechanical, recording, or otherwise, without the prior written permission of Sulzer.

Sulzer reserves the right to alter specifications due to technical developments.

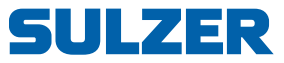

\_\_\_\_\_

## CONTENTS

|    | About this guide, audience and concepts                                                                                                    | 5                                                                                |
|----|----------------------------------------------------------------------------------------------------|----------------------------------------------------------------------------------|
| 1  | Overview of functions and usage                                                                                                    | 7                                                                                |
| 2  | Settings         2.1       Select language         2.2       Overview of settings         2.3       System settings         2.4       Pump pit settings         2.5       Pump settings         2.6       Common settings for pump 1 and pump 2         2.7       Analogue logging         2.8       Settings for trend curves         2.9       Settings for analogue inputs         2.10       Settings for digital inputs         2.11       Settings for digital outputs (alarm relays)         2.12       Settings for pulse channel         2.13       Communication settings                                                              | 11<br>11<br>12<br>13<br>16<br>18<br>19<br>20<br>21<br>21<br>22<br>22             |
| 3  | Daily operation         3.1       Manual control         3.2       Alarm list         3.3       Show status         3.4       Trend curves                                                                                                    | 25<br>25<br>25<br>26<br>26                                                       |
| 4. | Appendix         4.1       Pump capaicty and in/out flow of the pit.         4.2       Pit shape         4.3       Overflow flow calculation.         4.3.1       How to calculate overflows by using constants and exponents.         4.3.1       How to calculate overflows by using constants and exponents.         4.4       Pump alternation (only CP 216).         4.5       Communication         4.5.1       Modem options .         4.5.2       Service port (9-pols D-Sub in the front).         4.5.3       Alarms .         4.6       AquaProg .         4.7       Cross reference table.         4.8       How to clean the unit . | 29<br>30<br>31<br>32<br>33<br>33<br>34<br>35<br>35<br>35<br>36<br>36<br>37<br>37 |
| 5. | Fechnical data and EMC compatibility         5.1       Technical data                                                                                                    | <b>39</b><br>39<br>39<br>39                                                      |

81307033G

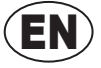

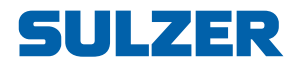

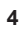

EN

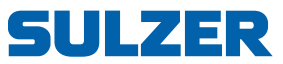

# ABOUT THIS GUIDE, AUDIENCE AND CONCEPTS

|                    | This guide describes the pump control panels CP 116/216. The difference be-<br>tween the two products is that CP 116 controls one pump whereas CP 216 can<br>control two pumps. CP 116 does not include any circuit breaker, whereas CP 216<br>includes a 3-pole circuit breaker for each pump.                                                                                                    |
|--------------------|----------------------------------------------------------------------------------------------------|
| Installation Guide | There is a separate document Installation Guide that describes how to physically install the control panel (printed document in the installation package, and also a PDF on the CD).                                                                                                    |
| Audience           | This guide is intended for system administrators and operators of control panel CP 116/216.                                                                                                    |
| Prerequisites      | This guide assumes that you already are acquainted with those pumps you are set to control and the sensors connected to CP 116/216.                                                                                                    |
|                    | The system administrator must also know and decide on the following:                                                                                                    |
|                    | The control panel can either use an analogue level-sensor, which measures the water level in the pit, for precise control over start and stop levels, or it can use simple float switches placed at start and stop levels.                                                                                                    |
|                    | Float switches can be used in addition to an analogue level-sensor, as a backup, and as an additional alarm input.                                                                                                    |
|                    | An analogue level-sensor has several advantages over float switches: it is more robust (can not get stuck or be mechanically jammed); it is more accurate; it is more flexible (you can easily change the start and stop levels); you can get readings of the water level in the pit, the inflow, overflow and the pump capacity; you can optimise the pump performance in various ways, including exercising, alternative stop levels, tariff control etcetera. |
|                    | It is also possible to employ an alternative stop level, usually a lower level than<br>normal, that is effective once after a number of pump starts. This can be useful if<br>it is desirable to "completely" empty the pit once in a while.                                                                                                    |
|                    | You need to know if the pump(s) should be exercised in case of long idle periods. If the installation has two pumps, you need to decide if the pumps should alternate.                                                                                                    |
|                    | If the electricity has daily varying tariffs, you must know the times of high/low tariffs.                                                                                                    |
|                    | You must know how overflow will be measured: if it will be measured using both an overflow detector (to detect the start of the overflow) and a level sensor (to measure the actual flow), you must know the parameters (exponents and constants) to be entered as settings so that the overflow can be accurately measured by a calculation in CP 116/216.                                                                                                    |
|                    | You need to know which alarm class, A-alarm or B-alarm (see Glossary and conventions on page 6), to assign each alarm.                                                                                                    |
| Reading guide      | For installation, see the separate document <i>Installation Guide</i> , which covers both CP 116/216 and CP 112/212. Before you make any settings, or use the control panel, read Chapter 1 Overview of functions and usage; it describes the general functionality and the meaning and usage of the controls on the panel.                                                                                                    |
|                    | The system administrator must ensure that all settings according to Chapter 2<br>Settings are suitable for your application. The default settings are listed in the<br>Installation Guide.                                                                                                    |
|                    | Most settings in Chapter 2 only apply to the system administrator, but the follow-<br>ing also apply to those who only operate the controller: language selection, date<br>and time settings, units, backlight timeout, buzzer, operator passcode, start/stop<br>levels.                                                                                                    |

Chapter 3 on page 25 covers the topics needed for the regular daily operation.

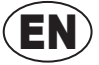

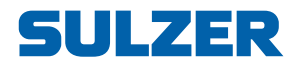

**Glossary and conventions** To designate a menu item in a hierarchy, an angle bracket is used to separate the levels. Example: Settings > System means the menu item you reach by first choosing the menu item Settings, which has a number of submenus, where you choose the menu item System.

Text in blue indicates a hypertext link. If you read this document on a computer, you can click on the item, which will take you to the link destination.

Pump exercising: Long idle periods in a corrosive contaminated environment are not good for pumps. As a countermeasure, they can be "exercised" at regular intervals, which will reduce corrosion and other detrimental effects.

Cos  $\varphi$ : Cosine of the phase angle  $\varphi$  between the motor current and the voltage.

Alarm class: The alarm class can be either A-alarm or B-alarm. A-alarms are those that require immediate action, so operational staff in the field should be alerted regardless of the time of day. B-alarms are less important, but should be taken care of during normal work hours.

Digital In means a signal that is either on or off (high or low), where high is anything between 5 and 24 volts DC, and low is anything below 2 volts.

Digital Output means an alarm relay that may either be normally closed or normally open.

Analogue Inputs are for sensors, and these inputs sense current in the range 4-20 mA or 0-20 mA.

1

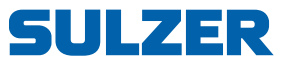

# OVERVIEW OF FUNCTIONS AND USAGE

CP 116 and CP 216 are control panels for one and two pumps respectively. These units have the same functionality in terms of their capability to control pumps and manage alarms — the only difference is that CP 216 is intended for two pumps whereas CP 116 is intended for one pump. Figure 1-1 shows the panel, and describes the functions of the buttons and the meaning of the indicator lamps. The six buttons to the right of the display are used to navigate in menus and change settings, whereas the buttons to the left of the display are used to control the pump mode and for manual control of the pump. Right/Forward Auto / Off Up Pump 1, Pump 2 Left/Backward CP 116: only P1 2.50 m RS-232 port for a computer (service port) Power indicator (<sup>1</sup>) RX Alarm indicator **(**(( Escape/Cancel RS-232/modem communication indicators Manual control Pump 1, Pump 2 Down Enter CP 116: only P1 Indicator lamps for pump (green/yellow)

*Figure 1-1* A green lamp at the very left indicates that the unit is powered (either battery or mains). The red alarm indicator will blink whenever there is an unacknowledged alarm.

For each pump (P1 and P2), there is a button with which you can set the pump in either Auto mode or blocked. An indicator lamp shows whether the pump is in Auto mode (green) or manually blocked (yellow). Below that, there is a button (hand symbol) with which you can control the pump manually.

You navigate the menus by the arrow buttons. Press either the Up or Down arrow button to switch to the menu view. You confirm an operation with the Enter button, or acknowledge an alarm. Pressing the Escape button will cancel the current operation.

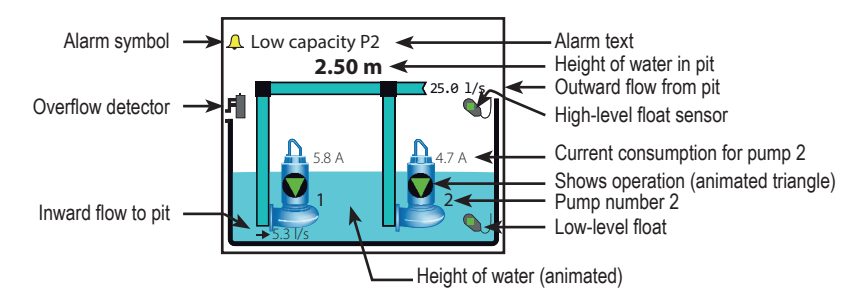

Figure 1-2 The display and its information fields in the default top-level view (CP 216).

The default (top-level) view of the display dynamically shows the operating status of the pumps and conditions in the pit. Figure 1-2 shows the symbols and explains their meanings. The unit will always revert to this view after 10 minutes of inactivity in any other view (such as showing menus).

The view shows only one pump on CP 116, and when CP 216 is set to use only one pump, the view adapts to show only one pump.

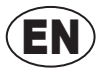

#### Power and alarm indicator

Communication indicators

Tx and Rx

Left-hand buttons

tor The two leftmost symbols on the panel are for power and alarm indication:

- A green light indicates that the unit is powered.
- The red alarm indicator blinks whenever there is an unacknowledged alarm, and the display tells you the type of the alarm. When the alarm is acknowledged, the light turns steady red, and remains lit until there are no active alarms.

UI 7FR

To the right of the power indicator, there are two communication indicators:

- $\circ$   $\,$  Tx will light when transmitting data to the RS-232 port or a modem.
- $\circ$   $\,$  Rx will light when receiving data from the RS-232 port or a modem.

The buttons to the left of the display have the following functions:

- The button labelled Auto/0 is used to toggle the pump control to either Auto mode or turning it off. In Auto, the green lamp to the right is lit, and the control panel is controlling the pump. In 0, the yellow lamp to the right is lit, and the pump is turned off, (disabled).
- The button with a hand symbol is used to attempt to start the pump, overriding the pump controller, or stop the pump if it is running. It is only effective while the mode is Auto, i.e while the green lamp is lit.

The buttons to the right of the display have the following functions:

- To leave the overview image of the pump pit and go into the menus, press either the Up or Down arrow button.
- You confirm (or perform/execute) an operation with the Enter button (←).

When the top-level view of the display shows that there is an alarm, pressing the Enter button will stop the buzzer and bring up a prompt to acknowledge the alarm, and if you press Enter once more, it will be acknowledged.

- $\circ$   $\,$  To cancel the current operation, or leave the menus and go back to overview image of the pump pit, press the Escape button.
- *Main menu* Figure 1-3 shows the Main Menu, which you reach from the overview image by pressing either the Up or Down arrow:

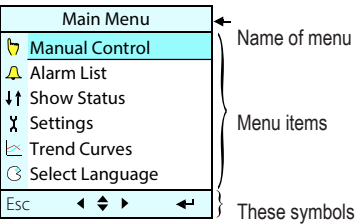

These symbols show what navigation buttons are "active"in the current view.

*Figure 1-3* The top-level menu of the CP 116/216 graphical display.

How to select language and make all settings (menu items Select Language and Settings) are described in Chapter 2 Settings. The items Manual Control, Alarm List, Show Status, and Trend Curves are meant to be used in the daily operation of the unit, and are described in Chapter 3 Daily Operation.

*How to enter values and strings* Use the Up/Down buttons to step a value or a letter up or down. For values/strings longer than one digit/character, use the Left/Right buttons to move the insertion point to the desired field so you can change its value with the Up/Down buttons etcetera.

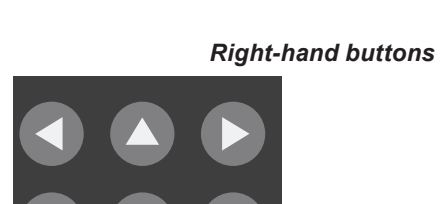

P2

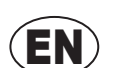

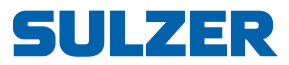

\_\_\_\_\_

| Passcodes                           | There are three security levels:                                                                                                    |                                                                                                    |  |
|-------------------------------------|----------------------------------------------------------------------------------------------------|----------------------------------------------------------------------------------------------------|--|
|                                     | 1.                                                                                                    | Daily operations, such as acknowledging an alarm or stopping a pump, do not require any passcode or authorization.                                                                                                    |  |
|                                     | 2.                                                                                                    | Operational settings, such as setting the start or stop levels for the pump, require a passcode at the level of Operator;                                                                                                    |  |
|                                     | 3.                                                                                                    | Configuration settings that affect the basic functionality or access, such as the type of level sensor, require a passcode at the level of System.                                                                                                    |  |
|                                     | The<br>cha<br>tor i                                                                                                    | factory default passcodes are 1 and 2 respectively, but the codes can be<br>nged under the menu item Settings > System. Whenever a passcode for Opera-<br>s requested, you may supply either the passcode for Operator or System.                                                                                                    |  |
| Battery backup                      | CP<br>itsel<br>tion<br>rem<br>acco<br>Digi                                                                                                    | 116/216 includes a charger for a lead-acid battery backup. The battery<br>If is optional, and can be installed inside the cabinet. During battery opera-<br>(no mains power), the pump relays are always off. The power indicator will<br>ain active, and the alarm indicator will be active. The alarm relay will function<br>ording to the setting in Table 2-9 Settings for alarm relays, under 'Settings ><br>tal Outputs' on page 21. |  |
| Personal alarm, and how to reset it | When the pump station is manned, a personal alarm can be issued if the main tenance person hasn't shown activity within a certain period of time. For detail about settings related to this, see Section 2.3 System settings on page 12 (assigning Alarm Type, Alarm Delay and Max Time to Reset), Table 2-8 Settings for digital inputs under 'Settings > Digital Inputs' on page 21 (assigning Staff in Station to a Digital In), and Section 2.11 Settings for digital outputs (alarm relays) on page 2 (assigning Personal Alarm Ind to one of the alarm relays). |                                                                                                    |  |
|                                     | Afte<br>visu<br>be r<br>out.                                                                                                    | er the specified Max Time to Reset, the assigned alarm relay is activated so a<br>al or audio signal can alert the maintenance person that the alarm timer must<br>eset. If the alarm timer is not reset within Alarm Delay, a personal alarm is sent                                                                                                    |  |
|                                     |                                                                                                    |                                                                                                    |  |

To reset the timer, just push any button on the pump controller.

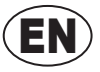

EN

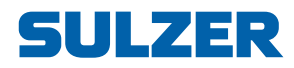

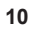

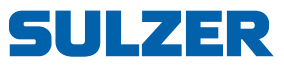

# 2 SETTINGS

This chapter describes menu items and all settings that need to be properly set before the pump controller is used. How to navigate in the menus and enter values is described in Chapter 1 Overview of functions and usage. The default settings are listed in the Installation Guide.

For your convenience, in addition to controlling the settings directly from the control panel, they can all be controlled from a computer running AquaProg (sold separately).

### 2.1 Select language

- 1. Choose the menu item Select Language and press Enter twice.
- 2. Enter the passcode for Operator (default is 1). Press Enter.
- 3. Scroll to the language of your choice by using the Up/Down buttons.
- 4. Press Enter and then the Left/Backward arrow.

### 2.2 Overview of settings

The menu item Settings has many submenus with a large number of settings that need to be entered by the system administrator, although they all have sensible default values. The following are the submenus:

- 1. System settings (Table 2-1 in Section 2.3 on page 12)
- 2. Pump pit settings (Table 2-2 in Section 2.4 on page 13)
- CP 116: Pump CP 216: Pump 1, Pump 2 (Table 2-3 in Section 2.5 on page 16)
- 4. CP 216: Common settings P1-P2 (Table 2-4 in Section 2.6 on page 18)
- 5. Analogue logging (Table 2-5 in Section 2.7 on page 19)
- 6. Trend curves (Table 2-6 in Section 2.8 on page 19)
- 7. Analogue inputs (Table 2-7 in Section 2.9 on page 20)
- 8. Digital inputs (Table 2-8 in Section 2.10 on page 21)
- 9. Digital outputs (Table 2-9 in Section 2.11 on page 21)
- 10. Pulse channel (Table 2-10 in Section 2.12 on page 22)
- 11. Communication (Table 2-11 in Section 2.13 on page 22)

All settings require a passcode for System except some settings under the submenu System and the start/stop levels (page 16) which only require a passcode for Operator.

Each of the submenus are described in separate tables. How to interpret the tables is exemplified as follows for the settings under the menu item Settings > System > System Alarms > Power Fail in Table 2-1:

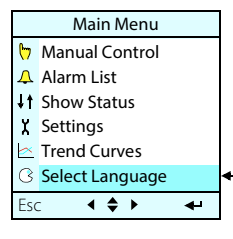

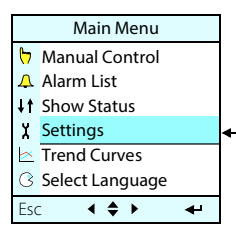

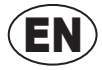

System

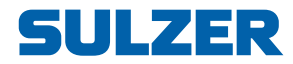

- 1. Choose the menu item Settings by using the Up/Down buttons, and press Enter. The topmost menu item System will be selected. Press Enter again. All submenus under System are shown in Table 2-1.
- 2. Select the menu item System Alarms, press Enter.
- 3. Select the menu item Power Fail, press Enter.
- 4. Select the menu item Alarm Type, press Enter and enter the passcode for System. Choose one of {Inactive, B-Alarm, A-Alarm} and press Enter.
- 5. Select the menu item Alarm Delay, press Enter, and if prompted, give the passcode for System. Set the number of seconds and press Enter.

The passcode will be remembered for 50 seconds, so in step 5 above, you may not need to enter the passcode. How the buttons on the panel are used is described in Chapter 1 Overview of functions and usage on page 3.

### 2.3 System settings

Table 2-1 shows the complete list of settings under the submenu System.

| Submenu          | Submenu               | Setting              | Value                                      | Passcode | Comment                                                                                        |
|------------------|-----------------------|----------------------|--------------------------------------------|----------|------------------------------------------------------------------------------------------------|
|                  |                       | Select Language      | Select a language                          | Operator | Same as the setting described in Section 2.1.                                                  |
|                  |                       | Date Format          | {YYYY.MM.DD,<br>DD.MM.YYYY,<br>MM.DD.YYYY} | System   |                                                                                                |
|                  |                       | Set Date             | Date                                       | Onerates |                                                                                                |
|                  |                       | Set Time             | Time                                       | Operator |                                                                                                |
| -                | _                     | Select Units         | {Metric Units,<br>US Units}                | System   | Metric: m, m², m³, l/s (litres/s), bar, mm, °C<br>US: ft, ft², gal, GPM (gal/min), °F          |
|                  |                       | Backlight Timeout    | Minutes                                    | Operator | If set to zero, the backlight will always be on.                                               |
|                  |                       | Level Graphics Range | m, ft                                      | Operator |                                                                                                |
|                  |                       | Buzzer               | {OFF, ON}                                  |          | These times are also used when an alarm re-                                                    |
|                  |                       | Buzzer Alert Time    | Minutes                                    | Operator | for digital outputs (alarm relays) on page 21).                                                |
|                  |                       | Buzzer Pause Time    | Minutes                                    |          |                                                                                                |
|                  | Power Fail            | Alarm Type           | {Inactive,<br>B-Alarm, A-Alarm}            |          |                                                                                                |
|                  |                       | Alarm Delay          | Seconds                                    |          |                                                                                                |
|                  | Phase Error           | Alarm Type           | {Inactive,<br>B-Alarm, A-Alarm}            |          | An alarm Phase Missing In is issued if one the                                                 |
|                  |                       | Alarm Delay          | Seconds                                    |          | proses of meetining power is missing.                                                          |
|                  | NV Checksum<br>Error  | Alarm Type           | {Inactive,<br>B-Alarm, A-Alarm}            |          | NV Checksum Error is issued if the checksum for the non-volatile memory indicates error. Alarm |
| <b>.</b> .       |                       | Alarm Delay          | Seconds                                    |          | stays active until power is switched off-on.                                                   |
| System<br>Alarms |                       | Alarm Type           | {Inactive,<br>B-Alarm, A-Alarm}            | System   | After the Max Time to Reset, the maintenance person must reset the timer (by pushing any       |
|                  | Personal Alarm        | Alarm Delay          | Seconds                                    |          | button), or a Personal Alarm is sent out after                                                 |
|                  |                       | Max Time to Reset    | Hours and minutes                          |          | Alarm Delay.                                                                                   |
|                  | Wrong Phase           | Alarm Type           | {Inactive,<br>B-Alarm, A-Alarm}            |          |                                                                                                |
|                  |                       | Alarm Delay          | Seconds                                    |          |                                                                                                |
|                  | Com. Error I/O<br>PCB | Alarm Type           | {Inactive,<br>B-Alarm, A-Alarm}            |          |                                                                                                |
|                  |                       | Alarm Delay          | Seconds                                    |          |                                                                                                |

 Table 2- 1.
 System settings, under the menu item 'Settings > System' (Sheet 1 of 2)

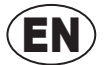

81307033G

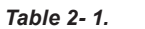

-1. System settings, under the menu item 'Settings > System' (Sheet 2 of 2)

| Submenu             | Submenu      | Setting         | Value                           | Passcode | Comment                                                                                               |
|---------------------|--------------|-----------------|---------------------------------|----------|----------------------------------------------------------------------------------------------------|
| System              | NV Error I/O | Alarm Type      | {Inactive,<br>B-Alarm, A-Alarm} | System   |                                                                                                    |
| Alamis              | FCB          | Alarm Delay     | Seconds                         |          |                                                                                                    |
| Change Passcode     |              | Operator        | Integer                         | Operator | For Operator access. The code may be 1 to 4 digits long. The factory default code is 1.               |
|                     |              | System          | Integer                         | System   | For System (administrator) access. The code may be 1 to 4 digits long. The factory default code is 2. |
| History/Alarm Reset |              | All History Log | {Cancel, Reset}                 |          |                                                                                                    |
|                     |              | All Alarms      | {Cancel, Reset}                 | System   |                                                                                                    |

Pump Pit

### 2.4 Pump pit settings

Table 2-2 shows the complete list of settings under the submenu Pump Pit

| Submenu                                    | Submenu                 | Setting              | Value                                     | Passcode                        | Comment                                                                                                    |
|--------------------------------------------|-------------------------|----------------------|-------------------------------------------|---------------------------------|----------------------------------------------------------------------------------------------------|
| Level Sensor Type<br>Max No. Pumps Running |                         | Select Type          | {Analogue Sensor,<br>Start/Stop Float}    | System                          |                                                                                                    |
|                                            |                         | Analogue Input       | {Int. Press. Sensor,<br>Ext. Sensor mA 1} | System                          |                                                                                                    |
|                                            |                         | Select Pumps Running | {2 Pumps,<br>Max 1 Pump}                  | System                          |                                                                                                    |
| Min Relay Interval                         |                         | Min Time             | Seconds                                   | System                          | To minimize power surges or spikes caused<br>by pumps starting or stopping simultane-<br>ously, there should always be a minimum time<br>between two relays switching states.        |
|                                            | _                       | Alt. Function        | {OFF, Normal,<br>Asymmetrical}            |                                 |                                                                                                    |
|                                            | Normal<br>Alternation   | Alternation After    | {Each Pump Stop,<br>Both Pumps Stopped}   |                                 |                                                                                                    |
| Alternation                                | Asymmet.<br>Alternation | Primary Pump         | {Pump 1, Pump 2}                          | System                          | Will switch only after a certain number of stops                                                                                                    |
|                                            |                         | After No. Stops      | Integer                                   |                                 | of the primary pump.                                                                                                    |
|                                            | Runtime                 | Runtime Alternation  | {OFF, ON}                                 |                                 | In addition to the normal or asymmetrical<br>alternation, you can set the controller to switch<br>pump when that pump has been running<br>continuously for a certain period of time. |
|                                            | Alternation             | After Cont. Runtime  | Hours and minutes                         |                                 |                                                                                                    |
|                                            |                         | Alternat. Stop Level | {OFF, ON}                                 |                                 | The Alternat. Stop Level, usually a lower level than                                                                                                    |
| Alternet                                   | Stop Lovel              | After No. Starts     | Integer                                   | Custom                          | pump starts.                                                                                                    |
| Allemat                                    | Stop Level              | Stop Level           | m, ft                                     | System                          | the pump stops will be even lower. (Any low-                                                                                                    |
|                                            |                         | Stop Delay           | Seconds                                   |                                 | dry-run detect will still block the pump.)                                                                                                    |
|                                            |                         | Start Function       | {OFF, ON}                                 |                                 | If the level increases at least Start Level Change                                                                                                    |
|                                            |                         | Start Level Change   | m, ft                                     |                                 | during the time period Per, then one pump will<br>start. If the level continues to increase that                                                                                     |
|                                            |                         |                      | Minutes                                   | 0                               | much, the next pump will start.                                                                                                    |
| Start on Fa                                | ast Unange              | Stop Function        | {OFF, ON}                                 | System                          | If the level decreases more than StopLevel Change                                                                                                    |
|                                            |                         | Stop Level Change    | m, ft                                     |                                 | during the time period Per, then one pump will<br>stop. If the level continues to decrease that                                                                                      |
|                                            |                         | Per                  | Minutes                                   | much, the other pump will stop. | much, the other pump will stop.                                                                                                    |

#### Table 2- 2.Pump pit settings, under 'Settings > Pump Pit' (Sheet 1 of 4)

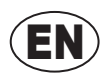

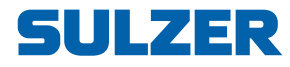

| Та | ble   | 2- | 2. |
|----|-------|----|----|
|    | ~ ~ ~ | _  |    |

Pump pit settings, under 'Settings > Pump Pit' (Sheet 2 of 4)

| Submenu      | Submenu                | Setting              | Value                                  | Passcode | Comment                                                                                                    |
|--------------|------------------------|----------------------|----------------------------------------|----------|----------------------------------------------------------------------------------------------------|
|              | Meas.                  | Calculate Inflow     | {OFF, ON}                              |          |                                                                                                    |
|              |                        | Pit Shape            | {Rectangular, Conical}                 |          |                                                                                                    |
|              |                        | Emptying/Filling     | {Emptying Pit,<br>Filling Pit}         | System   | Is the pump filling or emptying the pit?                                                                                                    |
|              | Parameters             | Inflow Calc Interval | Seconds                                | Gystern  | Time interval between measurements.                                                                                                    |
| Station Flow |                        | Flow Compen. 2 Pumps | Percentage                             |          | 100 % means that 2 pumps deliver twice as<br>much as a single pump. 50 % means that 2<br>pumps deliver not more than a single pump.                                                                                                    |
|              |                        | Level 0              | Fixed at 0 m, ft                       |          |                                                                                                    |
|              |                        | Area 0               | m², ft²                                |          |                                                                                                    |
|              | Pit Area               |                      |                                        | Svstem   | You can specify the shape of the pit by speci-<br>fying the area at 10 different levels from the                                                                                                    |
|              |                        |                      |                                        |          | bottom of the pit, level 0, to the top, level 9.                                                                                                    |
|              |                        | Level 9              | m, ft                                  |          |                                                                                                    |
|              |                        | Area 9               | m², ft²                                |          |                                                                                                    |
|              |                        | Function             | {OFF, ON}                              |          | For submersed pumps, set Min Level P.Cap Calc to                                                                                                    |
|              |                        | Min Level P.Cap Calc | m, ft                                  |          | Calculation starts after Start Delay, when pump                                                                                                    |
| Calc. Pum    | p Capacity             | Start Delay          | Seconds                                | System   | flows are stabilized, and goes on for Calculation<br>Time.Stop Delay does not affect pump capacity<br>calculation, but the calculation of the inflow is<br>inhibited during Stop Delay after the pump stops<br>as the flow stabilizes. |
|              |                        | Calculation Time     | Seconds                                |          |                                                                                                    |
|              |                        | Stop Delay           | Seconds                                |          |                                                                                                    |
|              | _                      | Overflow Detect      | {OFF, Overflow Sensor,<br>Level Limit} | System   | To detect overflow, an overflow sensor is much<br>more accurate than a threshold from the level<br>sensor. By setting parameters (exponents and                                                                                        |
|              |                        | Overflow Calculation | {Lock on Inflow,<br>Exp. & Constant}   |          | constants) the overflow can also be accurately measured by a calculation. 'Lock on Inflow' simply uses the historical value of inflow.                                                                                                 |
| Overflow     | Exponent &<br>Constant | Exponent 1           | Number                                 |          |                                                                                                    |
|              |                        | Constant 1           | Number                                 |          | Overflow = $h^{e_1}c_1 + h^{e_2}c_2$ [m <sup>3</sup> /s or ft <sup>3</sup> /s]                                                                                                    |
|              |                        | Exponent 2           | Number                                 |          | h = height of water [m  or ft]                                                                                                    |
|              |                        | Constant 2           | Number                                 |          |                                                                                                    |
|              | Overflow<br>Level      | Level Limit          | m, ft                                  |          | The level at which overflow is expected. Note: not as accurate as using an overflow switch.                                                                                                    |
|              |                        | Pump 1 Backup Start  | {OFF, ON}                              |          | If the normal control via start and stop levels                                                                                                    |
| Backup       | Running                | Pump 2 Backup Start  | {OFF, ON}                              | System   | If the high-level float triggers, pumps 1 and/                                                                                                    |
|              |                        | Running Time         | Seconds                                |          | or 2 may be set to start running for a period of Running Time.                                                                                                    |
|              |                        | Alarm Type           | {Inactive,<br>B-Alarm, A-Alarm}        |          |                                                                                                    |
|              | High Level             | Alarm Delay          | Seconds                                |          |                                                                                                    |
|              |                        | Alarm Limit          | m, ft                                  |          |                                                                                                    |
|              |                        | Hysteresis           | m, ft                                  |          |                                                                                                    |
| Pit Alarms   |                        | Alarm Type           | {Inactive,<br>B-Alarm, A-Alarm}        | System   |                                                                                                    |
|              | Low Level              | Alarm Delay          | Seconds                                | ]        |                                                                                                    |
|              |                        | Alarm Limit          | m, ft                                  |          |                                                                                                    |
|              |                        | Hysteresis           | m, ft                                  |          |                                                                                                    |
|              | High-Level             | Alarm Type           | {Inactive,<br>B-Alarm, A-Alarm}        |          |                                                                                                    |
|              | Float                  | Alarm Delay          | Seconds                                | 1        |                                                                                                    |

EN

81307033G

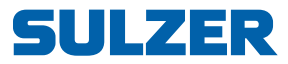

| Table 2- 2  | Pump nit settings    | under 'Settinas > | Pump Pit' | (Sheet 3 of 4)     |
|-------------|----------------------|-------------------|-----------|--------------------|
| Table 2- 2. | i unip pit settings, | under Settings -  | i ump i n | (311001 - 301 - 7) |

| Submenu    | Submenu            | Setting           | Value                           | Passcode | Comment                                             |
|------------|--------------------|-------------------|---------------------------------|----------|-----------------------------------------------------|
|            | Low-Level          | Alarm Type        | {Inactive,<br>B-Alarm, A-Alarm} |          |                                                     |
|            | Fillat             | Alarm Delay       | Seconds                         |          |                                                     |
|            |                    | Alarm Type        | {Inactive,<br>B-Alarm, A-Alarm} |          |                                                     |
|            | High Inflow        | Alarm Delay       | Seconds                         |          |                                                     |
|            |                    | Alarm Limit       | litres/second, GPM              |          |                                                     |
|            |                    | Hysteresis        | litres/second, GPM              |          |                                                     |
|            |                    | Alarm Type        | {Inactive,<br>B-Alarm, A-Alarm} |          |                                                     |
|            | Low Inflow         | Alarm Delay       | Seconds                         |          |                                                     |
|            |                    | Alarm Limit       | litres/second, GPM              |          |                                                     |
|            |                    | Hysteresis        | litres/second, GPM              |          |                                                     |
|            | Backup Start       | Alarm Type        | {Inactive,<br>B-Alarm, A-Alarm} |          |                                                     |
|            |                    | Alarm Delay       | Seconds                         |          |                                                     |
|            | Remote             | Alarm Type        | {Inactive,<br>B-Alarm, A-Alam}  |          |                                                     |
|            | Blocking           | Alarm Delay       | Seconds                         |          |                                                     |
| Pit Alarms | High Pressure      | Alarm Type        | {Inactive,<br>B-Alarm, A-Alarm} | System   |                                                     |
|            |                    | Alarm Delay       | Seconds                         |          |                                                     |
|            |                    | Alarm Limit       | bar, ft                         |          |                                                     |
|            |                    | Hysteresis        | bar, ft                         |          |                                                     |
|            |                    | Alarm Type        | {Inactive,<br>B-Alarm, A-Alarm} |          |                                                     |
|            | Low Pressure       | Alarm Delay       | Seconds                         |          |                                                     |
|            |                    | Alarm Limit       | bar, ft                         |          |                                                     |
|            |                    | Hysteresis        | bar, ft                         |          |                                                     |
|            | Overflow<br>Alarm  | Alarm Type        | {Inactive,<br>B-Alarm, A-Alarm} |          |                                                     |
|            |                    | Alarm Delay       | Seconds                         |          |                                                     |
|            | Pressure           | Alarm Type        | {Inactive,<br>B-Alarm, A-Alarm} |          | The pressure threshold for the alarm is set in      |
|            | Diocking           | Alarm Delay       | Seconds                         |          |                                                     |
|            | Sensor Error       | Alarm Type        | {Inactive,<br>B-Alarm, A-Alarm} |          |                                                     |
|            |                    | Alarm Delay       | Seconds                         |          |                                                     |
|            | Both Pumps         | Alarm Type        | {Inactive,<br>B-Alarm, A-Alarm} |          |                                                     |
|            | DIOCKEU            | Alarm Delay       | Seconds                         |          |                                                     |
|            | Remote             | Remote Blocking   | {OFF, ON}                       |          | If Block Timeout is set to zero, the blocking will  |
|            | Blocking           | Block Timeout     | Seconds                         |          | never timeout.                                      |
| Pump       | Low-Level<br>Float | Low-Level Float   | {OFF, ON}                       |          |                                                     |
| Blocking   |                    | Pressure Blocking | {OFF, ON}                       | System   | Note: Pressure Blocking may be used when a pres-    |
|            | Pressure           | Block Delay       | Seconds                         |          | sure sensor is installed on the outflow side;       |
|            | Blocking           | Block Pressure    | bar, ft                         |          | pump, it can be blocked. If Block Timeout is set to |
|            |                    | Block Timeout     | Seconds                         | ]        | zero, the blocking will never time out.             |

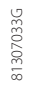

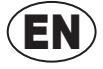

|                    | Table 2- 2. | Pump pit settings, u | nder 'Settings > Pum | p Pit' (Sheet 4 c | of 4)                                                                                                    |  |
|--------------------|-------------|----------------------|----------------------|-------------------|----------------------------------------------------------------------------------------------------|--|
| Submenu            | Submenu     | Setting              | Value                | Passcode          | Comment                                                                                                    |  |
| Pump               | Block on    | Block on Leakage     | {OFF, ON}            | Queters           |                                                                                                    |  |
| Blocking           | Leakage     | Block Delay          | Seconds              | System            |                                                                                                    |  |
|                    |             | At High-Level Float  | {OFF, ON}            |                   | Checks that the level sensor is functioning                                                                                                    |  |
|                    |             | Level at High Float  | m, ft                |                   | properly. Checks can be made at high float, at<br>low float and to ensure that the output varies.                                                          |  |
|                    |             | Max Deviation +/-    | m, ft                |                   | At high/low float, a sensor alarm can be issued                                                                                                    |  |
|                    |             | At Low-Level Float   | {OFF, ON}            |                   | if the level sensor gives a value that is not                                                                                                    |  |
| Level-Sensor Check |             | Level at Low Float   | m, ft                | System            | the high/low float.                                                                                                    |  |
|                    |             | Max Deviation +/-    | m, ft                |                   | To ensure that values vary, see below:                                                                                                    |  |
|                    |             | Level Change Check   | {OFF, ON}            |                   | A sensor alarm can be issued if the level<br>sensor does not change its output value at<br>least Min Level Change in the time period Level<br>Change Time. |  |
|                    |             | Level Change Time    | Seconds              |                   |                                                                                                    |  |
|                    |             | Min Level Change +/- | m, ft                |                   |                                                                                                    |  |
|                    |             | Tariff Control       | {OFF, ON}            |                   | If tariff control is used you can get the nume                                                                                                    |  |
|                    | _           | Lead Time            | Minutes              |                   | to start emptying the pit Lead Time before high                                                                                                    |  |
|                    |             | Pump Down Level      | m, ft                |                   | tariff starts. In this case, it will empty the pit                                                                                                    |  |
| Tariff Control     |             | Peak Time 1 On       | Hours and minutes    | System            | whichever is triggered first).                                                                                                    |  |
|                    | Peak Monday | Peak Time 1 Off      | Hours and minutes    |                   | For each day of the week, you can specify two<br>time periods of high tariff (by specifying its On                                                         |  |
|                    | Peak Sunday | Peak Time 2 On       | Hours and minutes    |                   |                                                                                                    |  |
|                    |             | Peak Time 2 Off      | Hours and minutes    |                   | and Off times).                                                                                                    |  |
| Level Ab           | oove Sea    | Level                | m, ft                | System            | If the display of current levels should be absolute levels above sea, enter the level of                                                                   |  |

| Pump   | 🗲 CP 116        |
|--------|-----------------|
| Pump 1 | <b>↓</b> CP 216 |
| Pump 2 | <b>←</b> CP 216 |

### 2.5 Pump settings

Table 2-3 shows the complete list of settings you can make under the submenu Pump (CP 116) or for CP 216: Pump 1 and Pump 2.

the pump pit above sea level.

| Table | 2-3.        |  |
|-------|-------------|--|
| IUNIC | <b>L</b> U. |  |

| - 3. | Pump settings, | under 'Settings | > Pump' or | · 'Settings > | Pump 1/2 | ?' (Sheet 1 | of 3) |
|------|----------------|-----------------|------------|---------------|----------|-------------|-------|
|------|----------------|-----------------|------------|---------------|----------|-------------|-------|

| Submenu            | Submenu  | Setting                 | Value     | Passcode | Comment                                                                                                    |
|--------------------|----------|-------------------------|-----------|----------|----------------------------------------------------------------------------------------------------|
| Relay Control      |          | Pump Connected?         | {NO, YES} | System   | If a pump is not connected, the relay is still operating according to start/stop levels.                                                |
|                    |          | Nominal Current         | Amperes   |          |                                                                                                    |
| Dump Do            | romotoro | Nominal Cos φ           | Number    | Sustem   |                                                                                                    |
| Pump Pa            | rameters | Temperature Monitor     | {OFF, ON} | System   |                                                                                                    |
|                    |          | Leakage Monitor         | {OFF, ON} |          |                                                                                                    |
|                    |          | Start Level             | m, ft     |          | Note: These levels are only used during low-<br>tariff times if tariff control in used.                                                 |
|                    |          | Stop Level              | m, ft     |          |                                                                                                    |
| Start/Stop Levels  | p Levels | Random Start<br>Range+– | m, ft     | Operator | The start level is randomized $\pm$ this range around Start Level.                                                                      |
|                    |          | Start Level H.Tariff    | m, ft     |          | During high-tariff times, these levels are used                                                                                         |
|                    |          | Stop Level H.Tarriff    | m, ft     |          | as the start and stop levels.                                                                                                    |
| Running Indication |          | Current Threshold       | Amperes   | System   | Pump is regarded as running above threshold.<br>If set to zero, the function is turned off, and<br>also the pump phase-error detection. |

SULZER

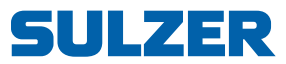

Table 2- 3.

- 3. Pump settings, under 'Settings > Pump' or 'Settings > Pump 1/2' (Sheet 2 of 3)

| Submenu       | Submenu       | Setting            | Value                           | Passcode | Comment                                                                                                    |
|---------------|---------------|--------------------|---------------------------------|----------|----------------------------------------------------------------------------------------------------|
|               | <u>.</u>      | Threshold-On Delav | Seconds                         |          | To suppress spikes and noise, triggered                                                                           |
|               |               |                    | Seconds                         |          | thresholds from sensors can be required to persist for a certain time before a state change                       |
| Time S        | Settings      |                    |                                 | System   | is accepted.                                                                                                    |
|               |               | Max Cont. Runtime  | Hours and minutes               |          | Pumps are stopped when Max Cont. Runtime is<br>reached. The timer is reset each time a start<br>level is reached. |
| Pump (        | Capacity      | Low Capacity Limit | litres/second, GPM              | System   | An alarm is issued if the measured capacity is below this threshold.                                              |
|               | No Run        | Alarm Type         | {Inactive,<br>B-Alarm, A-Alarm} |          |                                                                                                    |
|               |               | Alarm Delay        | Seconds                         |          |                                                                                                    |
|               | Fallen Motor  | Alarm Type         | {Inactive,<br>B-Alarm, A-Alarm} |          |                                                                                                    |
|               | Protect       | Alarm Delay        | Seconds                         |          |                                                                                                    |
|               | Motor Prot    | Alarm Type         | {Inactive,<br>B-Alarm, A-Alarm} |          |                                                                                                    |
|               | Reset Err     | Alarm Delay        | Seconds                         |          |                                                                                                    |
|               |               | Alarm Type         | {Inactive,<br>B-Alarm, A-Alarm} |          |                                                                                                    |
|               | High Motor    | Alarm Delay        | Seconds                         |          |                                                                                                    |
|               | Curem         | Alarm Limit        | Amperes                         |          |                                                                                                    |
|               |               | Hysteresis         | Amperes                         |          |                                                                                                    |
|               |               | Alarm Type         | {Inactive,<br>B-Alarm, A-Alarm} |          |                                                                                                    |
|               | Low Motor     | Alarm Delay        | Seconds                         |          |                                                                                                    |
|               | Guierni       | Alarm Limit        | Amperes                         |          |                                                                                                    |
|               |               | Hysteresis         | Amperes                         |          |                                                                                                    |
| Dumo Alormo   | Leakage       | Alarm Type         | {Inactive,<br>B-Alarm, A-Alarm} | Sustam   | Requires a leakage monitor in the pump.                                                                           |
| Pullip Alamis |               | Alarm Delay        | Seconds                         | System   |                                                                                                    |
|               | High          | Alarm Type         | {Inactive,<br>B-Alarm, A-Alarm} |          | Requires a temperature monitor in the pump.                                                                       |
|               | Temperature   | Alarm Delay        | Seconds                         |          |                                                                                                    |
|               |               | Alarm Type         | {Inactive,<br>B-Alarm, A-Alarm} |          |                                                                                                    |
|               | Low Pump      | Alarm Delay        | Seconds                         |          |                                                                                                    |
|               | Capacity      | Alarm Limit        | litres/second, GPM              |          |                                                                                                    |
|               |               | Hysteresis         | litres/second, GPM              |          |                                                                                                    |
| -             | Pump Not in   | Alarm Type         | {Inactive,<br>B-Alarm, A-Alarm} |          |                                                                                                    |
|               |               | Alarm Delay        | Seconds                         |          |                                                                                                    |
|               | Pump Error    | Alarm Type         | {Inactive,<br>B-Alarm, A-Alarm} |          |                                                                                                    |
|               |               | Alarm Delay        | Seconds                         |          |                                                                                                    |
|               | Max Cont.     | Alarm Type         | {Inactive,<br>B-Alarm, A-Alarm} |          |                                                                                                    |
|               | runume        | Alarm Delay        | Seconds                         |          |                                                                                                    |
|               | Phase Missing | Alarm Type         | {Inactive,<br>B-Alarm, A-Alarm} |          |                                                                                                    |
|               |               | Alarm Delay        | Seconds                         |          |                                                                                                    |

81307033G

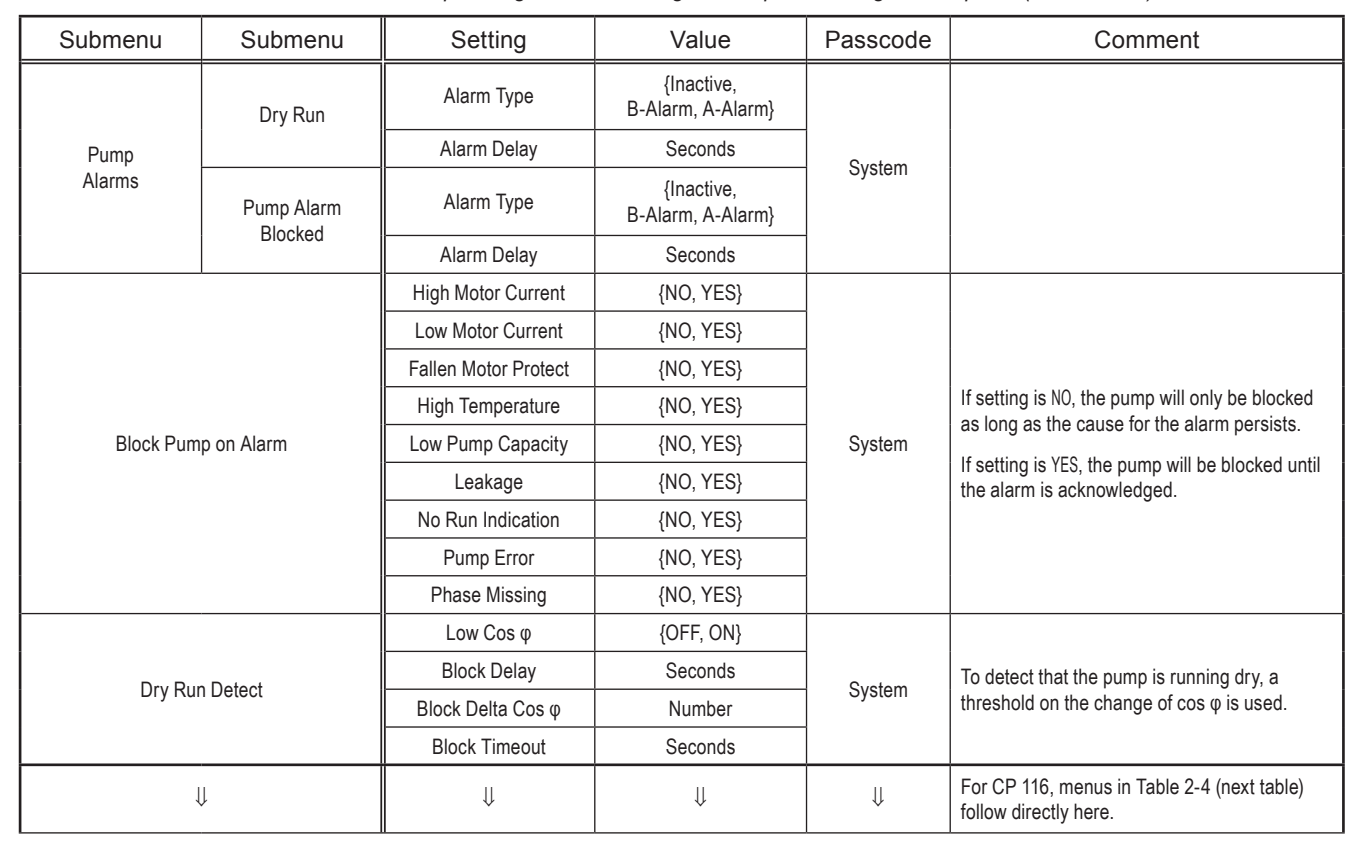

| Table 2- 3. | Pump settings, | under 'Settings > | Pump' or 'Settings > | > Pump 1/2' | ' (Sheet 3 of 3) |
|-------------|----------------|-------------------|----------------------|-------------|------------------|

Common P1-P2

### 2.6 Common settings for pump 1 and pump 2

Table 2-4 shows the complete list of settings you can make under the submenu Common P1-P2.

| Table | 2- | 4. |
|-------|----|----|
|       |    |    |

. Common settings for pump 1 and pump 2, under 'Settings > Common P1-P2'

| Submenu         | Submenu          | Setting              | Value             | Passcode                                    | Comment                                                                                        |
|-----------------|------------------|----------------------|-------------------|---------------------------------------------|------------------------------------------------------------------------------------------------|
|                 |                  | Reset Motor Prot. P1 | {NO, YES}         |                                             | Delay Time is used for two purposes:                                                           |
| Matas Davi      | Automot          | Reset Motor Prot. P2 | {NO, YES}         | Guntari                                     | (1) the cooling time before a new reset is                                                     |
| Motor Pro       | Autoreset        | Delay Time           | Seconds           | System                                      | (2) the counter for Max No. Attempts is reset when                                             |
|                 |                  | Max No. Attempts     | Integer           |                                             | the pump has been running for Delay Time.                                                      |
|                 |                  | Exercise P1          | {NO, YES}         |                                             |                                                                                                |
|                 |                  | Exercise P2          | {NO, YES}         | -                                           | This is used to "exercise" the pumps if they have been standing still for Max Standstill Time. |
| Dumo F          | versieles        | Max Standstill Time  | Hours and minutes | Guatam                                      | If 'Start If Level >' is lower than 'Start If Level <', this                                   |
| Pump Exercising | Running Time     | Seconds              | System            | In the opposite case, the pump(s) may only  |                                                                                                |
|                 | Start If Level > | m, ft                |                   | run outside that window. When the condition |                                                                                                |
|                 |                  | Start If Level <     | m, ft             |                                             |                                                                                                |
| Log Pum         | ip Events        | Log Pump Events      | {NO, YES}         | System                                      |                                                                                                |

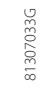

ULZER

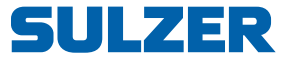

Analogue Logging

### 2.7 Analogue logging

Table 2-5 shows the complete list of settings you can make under the submenu Analogue Logging.

| Submenu                  | Submenu                   | Setting      | Value                                                                                                    | Passcode | Comment                                                                                                    |
|--------------------------|---------------------------|--------------|----------------------------------------------------------------------------------------------------|----------|----------------------------------------------------------------------------------------------------|
| Log Ch<br>thro<br>Log Ch | annel 1<br>ugh<br>annel 8 | Log Signal   | {Closed,<br>Level in Pump Pit,<br>Inflow,<br>Outflow,<br>Motor Current P1,<br>Motor Current P2,<br>Pressure/Optional,<br>Cos φ P1,<br>Cos φ P2,<br>Overflow Level,<br>Overflow Flow,<br>Pump Capacity P1,<br>Pump Capacity P2,<br>Pulse Channel} | System   | A total of 8 analogue channels whose outputs<br>you can choose from the list.<br>Pressure/Optional is intended for either a pressure<br>sensor or an optional user-defined sensor.<br>Pulse Channel is used for precipitation (rain),<br>energy or flow values. |
|                          |                           | Log Interval | Minutes                                                                                                    |          |                                                                                                    |
|                          |                           | Log Function | {Closed,<br>Actual Value,<br>Average Value,<br>Min Value,<br>Max Value}                                                                                                    |          |                                                                                                    |

#### Table 2- 5. Analogue logging, under 'Settings > Analogue Logging'

Trend Curves

### 2.8 Settings for trend curves

Table 2-6 shows the complete list of settings you can make under the submenu Trend Curves.

| Submenu                    | Submenu                   | Setting      | Value                                                                                                    | Passcode | Comment                                                 |
|----------------------------|---------------------------|--------------|----------------------------------------------------------------------------------------------------|----------|---------------------------------------------------------|
| -                          | _                         | Sample Time  | Seconds                                                                                                    | System   |                                                         |
| Trend (<br>thro<br>Trend ( | Curve 1<br>ugh<br>Curve 4 | Trend Signal | {Closed,<br>Level in Pump Pit,<br>Inflow,<br>Outflow,<br>Motor Current P1,<br>Motor Current P2,<br>Pressure/Optional<br>Cos φ P1,<br>Cos φ P2,<br>Overflow Level,<br>Overflow Flow,<br>Pump Capacity P1,<br>Pump Capacity P2} | System   | A total of 4 trend curves you can choose from the list. |
|                            |                           | Max Value    | Number                                                                                                    |          | The maximum and minimum values are used                 |
|                            |                           | Min Value    | Number                                                                                                    |          | to set the scales of the graphs.                        |

| Table 2- 6. | Settings for trend curves | under 'Settings > | Trend Curves' |
|-------------|---------------------------|-------------------|---------------|
|             |                           | under Octimgs -   |               |

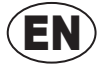

Analogue Inputs

# 2.9 Settings for analogue inputs

Table 2-7 shows the complete list of settings you can make under the submenu Analogue Inputs.

|                   |           | - 1. Settings for analogue inputs, under Settings > Analogue inputs |                                                                                                    |          |                                                                                                   |
|-------------------|-----------|---------------------------------------------------------------------|----------------------------------------------------------------------------------------------------|----------|---------------------------------------------------------------------------------------------------|
| Submenu           | Submenu   | Setting                                                             | Value                                                                                                    | Passcode | Comment                                                                                           |
|                   |           | Signal Range                                                        | {4-20 mA,<br>0-20 mA}                                                                                          |          |                                                                                                   |
| <b>-</b>          |           | Scaling 0% =                                                        | m, ft                                                                                                    | ]        | This is an optional sensor connected to the                                                       |
| Ext. Leve         | el Sensor | Scaling 100% =                                                      | m, ft                                                                                                    |          | terminal labelled 'mA in 1'.                                                                      |
|                   |           | Zero Offset                                                         | m, ft                                                                                                    |          |                                                                                                   |
|                   |           | Filter Constant                                                     | Seconds                                                                                                    |          |                                                                                                   |
| Curre             | ont D1    | Deadband                                                            | Amperes                                                                                                    |          |                                                                                                   |
| Curre             |           | Filter Constant                                                     | Seconds                                                                                                    |          |                                                                                                   |
| Curre             | ant D2    | Deadband                                                            | Amperes                                                                                                    |          |                                                                                                   |
| Current P2        |           | Filter Constant                                                     | Seconds                                                                                                    |          |                                                                                                   |
|                   | _         | Function                                                            | {Back-Pressure,<br>Free choice}                                                                                |          | Pressure/Option is intended for either a pres-<br>sure sensor or an optional user defined sensor. |
|                   | Settings  | Designation                                                         | String                                                                                                    |          |                                                                                                   |
|                   |           | No. of Decimals                                                     | Integer                                                                                                    | ]        | Only available for Free choice, i.e when an optional user defined sensor is used                  |
|                   |           | Unit                                                                | String                                                                                                    | ]        |                                                                                                   |
|                   |           | Signal Range                                                        | {4-20 mA,<br>0-20 mA}                                                                                          | System   |                                                                                                   |
|                   |           | Scaling 0% =                                                        | bar, ft, user                                                                                                  |          |                                                                                                   |
|                   |           | Scaling 100% =                                                      | bar, ft, user                                                                                                  |          |                                                                                                   |
| Pressure/         |           | Filter Constant                                                     | Seconds                                                                                                    |          |                                                                                                   |
| Option            |           | High Alarm                                                          | Alarm Type: {Inactive,<br>B-Alarm, A-Alarm}<br>Alarm Delay: Seconds<br>Alarm Limit: Value<br>Hysteresis: Value |          | Only available for Free choice, i.e when an                                                       |
|                   |           | Low Alarm                                                           | Alarm Type: {Inactive,<br>B-Alarm, A-Alarm}<br>Alarm Delay: Seconds<br>Alarm Limit: Value<br>Hysteresis: Value |          | optional user defined sensor is used.                                                             |
| Int Pres          | s Sensor  | Zero Offset                                                         | m, ft                                                                                                    | ]        | The huilt-in pressure sensor                                                                      |
| Int. Press Sensor |           | Filter Constant                                                     | Seconds                                                                                                    |          |                                                                                                   |

 Table 2- 7.
 Settings for analogue inputs, under 'Settings > Analogue Inputs'

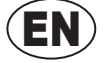

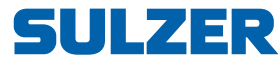

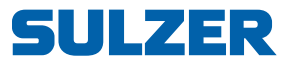

Digital Inputs

### 2.10 Settings for digital inputs

Table 2-8 shows the complete list of settings you can make under the submenu Digital Inputs. The default configuration for the digital inputs is listed in the Installation Guide.

| Submenu                 | Submenu                   | Setting           | Value <sup>i</sup>                                                                                                    | Passcode | Comment                                                                                                    |
|-------------------------|---------------------------|-------------------|----------------------------------------------------------------------------------------------------|----------|----------------------------------------------------------------------------------------------------|
| Digita<br>thro<br>Digta | al In 1<br>ugh<br>Il In 6 | Function          | {OFF,<br>Manual Start P1,<br>Manual Start P2,<br>Start Float P1,<br>Start Float P2,<br>Stop Float P1-P2,<br>P1 Pump Fail;<br>P2 Pump Fail;<br>Low-Level Float,<br>Staff in Station,<br>Alarm Reset,<br>High-Level Float,<br>Overflow Sensor}<br>Digital In 2 can also be<br>set to Pulse Channel | System   | There is a total of 6 digital (on/off) input chan-<br>nels that can be configured for different usage.<br>Digital In 2 is special in that it is the only one<br>that can be configured as the Pulse Channel.<br>We recommend to keep the default configura-<br>tion, which is listed in the Installation Guide.<br>Staff in Station is used for personal alarm; a<br>switch is usually connected to the light switch<br>to indicate that a person is currently working in<br>the vicinity of the pit.<br>Manual Start may be connected to a manual<br>switch — its function will be identical to that of<br>starting the pump by using the button on the<br>panel (see Chapter 1on page 3). |
|                         |                           | Norm. Open/Closed | {NO, NC}                                                                                                    |          | NO stands for <i>Normally Open.</i><br>NC stands for <i>Normally Closed.</i>                                                                                                    |

 Table 2- 8.
 Settings for digital inputs, under 'Settings > Digital Inputs'

<sup>i</sup> The same value may not be assigned to two different Digital In.

Digital Outputs

### 2.11 Settings for digital outputs (alarm relays)

Table 2-9 shows the complete list of settings you can make under the submenu Digital Outputs. The default configuration is listed in the Installation Guide.

| Submenu                     | Submenu                         | Setting           | Value                                                                                                    | Passcode | Comment                                                                                                    |
|-----------------------------|---------------------------------|-------------------|----------------------------------------------------------------------------------------------------|----------|----------------------------------------------------------------------------------------------------|
| Alarm I<br>Alarm I<br>Alarm | Relay 1,<br>Relay 2,<br>Relay 3 | Relay Function    | {OFF,<br>Not Ackn. A-Alarm,<br>Not Ackn. A-B Alarm,<br>Active A-Alarm,<br>Active A-B Alarm,<br>High Level,<br>Pump Fail P1,<br>Remote Control,<br>Personal Alarm Ind,<br>Alarm Alert,<br>Pump Fail P2,<br>Pump Fail P1 & P2} | System   | NO stands for <i>Normally Open</i> .<br>NC stands for <i>Normally Closed</i> .<br>Personal Alarm Ind should be used in combina-<br>tion with a Digital In set to Staff in Station. It is<br>intended for an alert device, such as a buzzer,<br>that periodically alerts staff to confirm activity<br>by pressing a button on the control panel,<br>which will silence the buzzer/alert device.<br>For Alarm Alert, the times follow the Buzzer alert<br>times specified in Section 2.3 System settings<br>on page 8. |
|                             |                                 | Norm. Open/Closed | {NO, NC}                                                                                                    |          |                                                                                                    |

| Table 2- 9. | Settings for alarm | relays, under | 'Settings > | Digital Outputs' |
|-------------|--------------------|---------------|-------------|------------------|

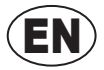

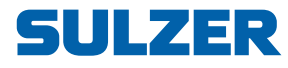

Pulse Channel

### 2.12 Settings for pulse channel

Table 2-10 shows the complete list of settings you can make under the submenu Pulse Channel.

| Submenu  | Submenu | Setting                                                       | Value                                                  | Passcode | Comment                                                                                                 |
|----------|---------|---------------------------------------------------------------|--------------------------------------------------------|----------|----------------------------------------------------------------------------------------------------|
| _        |         | Function                                                      | {Precipitation,<br>Energy,<br>Flow}                    |          | Digital In 2 must be set Pulse Channel. (See Sec-<br>tion 2.10 Settings for digital inputs on page 21.) |
|          |         | 1 Pulse =                                                     | Metric: mm, kWh, m³<br>US: inch, kWh, gal              |          |                                                                                                    |
|          |         | Alarm High Precipit./<br>Alarm High Power/<br>Alarm High Flow | {Inactive,<br>B-Alarm,<br>A-Alarm}                     | System   | The menus adapt to the choice you made for the function of the pulse channel.                           |
| Satt     | ings    | Alarm Delay                                                   | Seconds                                                |          |                                                                                                    |
| Settings |         | Alarm Limit                                                   | Metric: I∕(s · ha), kW,<br>m³/h<br>US: Inch/h, kW, GPM | _        | $1/(s \cdot ha)$ is: litres per second and hectare,                                                     |
|          |         | Hysteresis                                                    | Metric: I∕(s · ha), kW,<br>m³/h<br>US: Inch/h, kW, GPM |          | lons per minute.                                                                                        |

 Table 2- 10.
 Settings for pulse channels, under 'Settings > Pulse Channels'

Communication .

### 2.13 Communication settings

Table 2-11 shows the complete list of settings you can make under the submenu Communication.

| Tahlo 2- 11 | Communication settings  | under 'Settings > | Communication' | (Sheet 1 of 3)  |
|-------------|-------------------------|-------------------|----------------|-----------------|
|             | Communication settings, | unuer Settings -  | Communication  | (311661 1 01 3) |

| Submenu  | Submenu | Setting          | Value                                                                                                    | Passcode | Comment |
|----------|---------|------------------|----------------------------------------------------------------------------------------------------|----------|---------|
| Protocol |         | Protocol         | {Modbus,<br>Comli,<br>Modbus TCP}                                                                          | System   |         |
|          |         | Cross Ref. Table | {OFF, ON}                                                                                                  |          |         |
| Servic   | se Port | Baudrate         | {OFF,<br>300,<br>600,<br>1 200,<br>2 400,<br>4 800,<br>9 600,<br>19 200,<br>38 400,<br>57 600,<br>115 200} | System   |         |

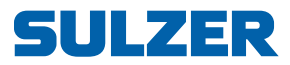

| Table 2- 11. | Communication settings. | under 'Settings > Communicat | tion' (Sheet 2 of 3) |
|--------------|-------------------------|------------------------------|----------------------|
|              |                         |                              |                      |

| Submenu            | Submenu | Setting                 | Value                                                                                                    | Passcode | Comment                                                                                                    |
|--------------------|---------|-------------------------|----------------------------------------------------------------------------------------------------|----------|----------------------------------------------------------------------------------------------------|
|                    |         | Station ID              | Integer                                                                                                    |          |                                                                                                    |
| Communication Port |         | Station Name            | String                                                                                                    | ]        |                                                                                                    |
|                    |         | Baudrate                | {OFF,<br>300,<br>600,<br>1 200,<br>2 400,<br>4 800,<br>9 600,<br>19 200,<br>38 400,<br>57 600,<br>115 200}                                                      | System   |                                                                                                    |
|                    |         | Parity                  | {None, Odd, Even}                                                                                                    | -        |                                                                                                    |
|                    |         | Handshake               | {OFF, ON}                                                                                                    |          |                                                                                                    |
|                    |         | Comli/Modbus ID         | Integer                                                                                                    |          |                                                                                                    |
|                    |         | Comli/Modbus<br>Timeout | Seconds                                                                                                    |          |                                                                                                    |
|                    |         | Modem Connected         | {NO,<br>Analogue RS232,<br>CA 522 GSM dial-up,<br>CA 522 AWeb client,<br>CA 522 TCP server,<br>CA 523 AWeb client,<br>CA 523 TCP server,<br>CA 523 GSM dial-up} |          | Analogue or external modems only supported<br>on newer generations.<br>See Chapter 4.5.                                                      |
|                    |         | Modem Init              | {Cancel, Init}                                                                                                    |          |                                                                                                    |
|                    |         | Hayes Before Calling    | String                                                                                                    |          |                                                                                                    |
|                    |         | Hayes After Discon.     | String                                                                                                    |          |                                                                                                    |
|                    |         | Sign. Before Answer     | Integer                                                                                                    |          |                                                                                                    |
|                    |         | Modem PIN Code          | String                                                                                                    |          |                                                                                                    |
|                    |         | Modem PUK Code          | String                                                                                                    |          |                                                                                                    |
| Modem              |         | SMSC ServCenter No.     | String                                                                                                    |          | Leave blank to use the default SIM-card.<br>Otherwise, it must be in international format<br>(but the leading '+' character may be omitted). |
|                    |         | GPRS APN                | String                                                                                                    | ]        |                                                                                                    |
|                    |         | GPRS APN Cont.          | String                                                                                                    | System   |                                                                                                    |
|                    |         | GPRS Heart Beat         | Minutes                                                                                                    |          |                                                                                                    |
|                    |         | GPRS Remote IP Addr.    | String                                                                                                    |          |                                                                                                    |
|                    |         | GPRS TCP-IP Port        | Integer                                                                                                    | _        |                                                                                                    |
|                    |         | GPRS Username           | String                                                                                                    | -        |                                                                                                    |
|                    |         | GPRS Password           | String                                                                                                    |          |                                                                                                    |
|                    |         | GPRS SMS Backup         | {OFF, ON}                                                                                                    | -        |                                                                                                    |
|                    |         | SMS Backup number       | String                                                                                                    |          |                                                                                                    |
|                    |         | GPRS Event log          | {OFF, ON}                                                                                                    |          |                                                                                                    |
|                    |         | HB Operator scan        | {OFF, ON}                                                                                                    |          |                                                                                                    |

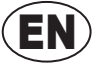

EN

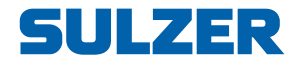

| Submenu                                     | Submenu | Setting              | Value                                                                       | Passcode | Comment                                                                                                    |
|---------------------------------------------|---------|----------------------|-----------------------------------------------------------------------------|----------|----------------------------------------------------------------------------------------------------|
| Alarm Call Up                               |         | Max No. Calls/Alarms | Integer                                                                     |          | The maximum number of attempts to call. It cycles through Call Attempt 1-4 (see settings below) until Max No. Calls/Alarms is reached.                                                                            |
|                                             |         | Interval Call Attemp | Seconds                                                                     | System   | The time between call attempts.                                                                                                    |
|                                             |         | Call Up Acknowledge. | {No Acknowledgement,<br>Ring Signal,<br>Write to Reg. 333,<br>All Data Com} |          |                                                                                                    |
|                                             |         |                      | {NO, YES}                                                                   |          | This is for the local indication. If YES, it is acknowledged when the central system has taken care of the alarm.                                                                                                 |
|                                             |         | Connect ID-String    | String                                                                      |          |                                                                                                    |
| Call Attempt 1<br>through<br>Call Attempt 4 |         | Phone Number         | String                                                                      |          | Call Attempt 1-4 assume that a modem is con-<br>nected. Not needed for fixed line connections.<br>For SMS, the GSM number must be in interna-<br>tional format (but the leading '+' character may<br>be omitted). |
|                                             |         | Alarm Receiver       | {OFF, Central System,<br>SMS GSM (PDU)}                                     |          | Type of alarm receiver. If OFF, it skips to the next Call Attempt in the list.                                                                                                    |
|                                             |         | Cond. for Alarm Call | {A-Alarm On,<br>A-Alarm On/Off,<br>A+B-Alarm On,<br>A+B-Alarm On/Off}       | System   | A call is attempted only if the condition is true.<br>On/Off indicates whether the alarm goes on or<br>off. Example: A+B-Alarm On/Off means either A or<br>B alarm that either goes on or off.                    |
|                                             |         | Call Order           | Backup Number or<br>Parallel call                                           |          | See Appendix 4.5.4                                                                                                    |
|                                             |         | Timeout Alarm Ackn.  | Seconds                                                                     |          | The time until it skips this attempt and tries the next one.                                                                                                    |
|                                             |         | Send ID-String       | {NO, YES}                                                                   |          |                                                                                                    |
|                                             |         | ID-String Delay      | Seconds                                                                     |          | The time between the start of the connection until the ID-String is being sent (if set to YES).                                                                                                    |

| Table 2 11   | Communication pottings  | under (Settinge > | Communication' | (Shoot 2 of 2) |
|--------------|-------------------------|-------------------|----------------|----------------|
| Table 2- TT. | Communication settings, | unuer Settings -  | Communication  | (SHEELS OF S)  |

# **3** DAILY OPERATION

Manual Control, Alarm List, Show Status, Trend Curves For the daily operation, when settings do not need to be changed, there are only four menus you need to care about, in addition to the top-level view that graphically displays the current conditions. The four menus are: Manual Control, Alarms List, Show Status, Trend Curves, and they are described separately in the following sections.

ULZER

When the top-level view of the display shows that there is an alarm (see Chapter 1 Overview of functions and usage on page 7, pressing the Enter button will bring up a prompt to acknowledge the alarm, and if you press Enter once more, it will be acknowledged.

# 3.1 Manual Control

The menu item Manual Control is used to reset the motor protection or remove any remote blocking of the pumps.

Table 3-1 shows the list of manual operations you can do.

Table 3-1. Manual Control

| Menu           | Setting                       | Comment                                                                                                    |  |
|----------------|-------------------------------|----------------------------------------------------------------------------------------------------|--|
|                | Reset Motor Prot. P1          | Depart with the Exter button                                                                                                   |  |
|                | Reset Motor Prot. P2          |                                                                                                    |  |
| Manual Control | al Control<br>Remote Blocking | If the pump has been blocked from a remote centre, you can inhibit (remove) that remote blocking by pressing the Enter button. |  |

| ↓↑<br>X | Show Status<br>Settings         |   |
|---------|---------------------------------|---|
| ≦<br>3  | Trend Curves<br>Select Language |   |
| Esc     |                                 | Ł |

Main Menu
Manual Control

Select Language

▲ Alarm List ↓↑ Show Status

X Settings ☆ Trend Curves

### 3.2 Alarm List

Table 3-2 shows the contents under the menu item Alarm List.

Table 3-2. Alarm List

| Submenu           | Value                                                            | Comment                                                                                                    |
|-------------------|------------------------------------------------------------------|----------------------------------------------------------------------------------------------------|
| Unackn.<br>Alarms | Shows a list of unacknowledged alarms.                           | Press Enter to acknowledge the selected alarm.                                                                       |
| Active Alarms     | A list of active alarms is shown in reverse chronological order. |                                                                                                    |
| All Events        | A list of all events is shown in reverse chronological order.    | Events are: start/stop of pump, when an alarm goes on, when it is acknowledged, and when the alarm goes <i>off</i> . |

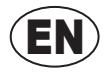

| Main Menu |                 |   |   |
|-----------|-----------------|---|---|
| J         | Manual Control  |   |   |
| Д         | Alarm List      |   |   |
| ₽ţ        | Show Status     |   | ٠ |
| X         | Settings        |   |   |
| ~         | Trend Curves    |   |   |
| 3         | Select Language |   |   |
| Esc       | :               | ₽ |   |

## 3.3 Show Status

Table 3-3 shows the list of information under the menu item Show Status.

Table 3- 3. Show Status

**SULZER** 

| Submenu                       | Submenu              | Value                                                                                                    | Comment                                                                    |
|-------------------------------|----------------------|----------------------------------------------------------------------------------------------------|----------------------------------------------------------------------------|
| Sustem                        | _                    | Version<br>Option                                                                                                    |                                                                            |
| System                        | I/O Cpu Status       | Program Version<br>Cabinet Temperature                                                                                                    |                                                                            |
| GPRS Modem                    |                      | Status, IP Address,<br>Signal Strength,<br>Manufacturer, Model,<br>Firmware, SIM card ID,<br>Subscriber ID,<br>Equipment ID,<br>Connect error cause,<br>Operator 1-7,<br>Cell info 1-7 |                                                                            |
| Dumo Pit                      | _                    | Level<br>Inflow<br>Outflow                                                                                                    |                                                                            |
| Fullprit                      | Pumped<br>Volume     | Total<br>Today<br>Day 1 – Day 7                                                                                                    |                                                                            |
|                               | _                    | Motor Current<br>Cos φ                                                                                                    |                                                                            |
|                               | Running Time         | Total<br>Today<br>Day 1 – Day 7                                                                                                    |                                                                            |
| Pump 1/<br>Pump 2             | No. of Starts        | Total<br>Today<br>Day 1 – Day 7                                                                                                    |                                                                            |
|                               | Pump Capacity        | Last Sample<br>Nominal<br>Avg. Today<br>Avg. Day 1 to Day 7                                                                                                    |                                                                            |
|                               | _                    | Overflow Level<br>Overflow Flow                                                                                                    |                                                                            |
|                               | Overflow<br>Time     | Total<br>Today<br>Day 1 – Day 7                                                                                                    |                                                                            |
| Overflow                      | Overflow<br>Volume   | Total<br>Today<br>Day 1 – Day 7                                                                                                    |                                                                            |
|                               | No. of<br>Overflows  | Total<br>Today<br>Day 1 – Day 7                                                                                                    |                                                                            |
| Back-Pressure<br>/Free choice | _                    | Back-Pressure/<br>Free choice                                                                                                    | Depending on the setting of Pressure/<br>Option in Table 2-7 on page 20.   |
| Dracinitation/                | _                    | Current value                                                                                                    |                                                                            |
| Energy/<br>Puls Flow          | Ackumulated<br>Value | Total<br>Today<br>Day 1 – Day 7                                                                                                    | Depending on the setting of the pulse<br>channel in Table 2-10 on page 22. |

EN

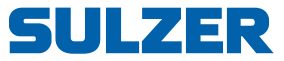

| Main Menu   |                 |  |  |
|-------------|-----------------|--|--|
| 6           | Manual Control  |  |  |
| Д           | Alarm List      |  |  |
| ††          | Show Status     |  |  |
| X           | Settings        |  |  |
|             | Trend Curves    |  |  |
| 3           | Select Language |  |  |
| Esc 🔸 🖨 🖌 🔫 |                 |  |  |

### 3.4 Trend Curves

Entering into this menu item will show a graph over the last 100 samples according to your settings in Table 2-6 on page 19. Pressing the Down button will show a legend for the curves, i.e. the interpretation of the colours, and also the latest values. Pressing the Up button will remove the legend box.

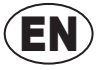

EN

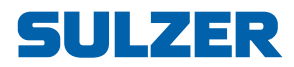

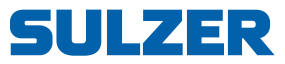

# 4 APPENDIX

### 4.1 Pump capacity and In/Out flow of the pit

#### General

By entering the shape and size of the pump pit Pump pit settings, together with an accurate level measuring device, the unit will at all times know the momentary volume in the pit.

A new pump capacity calculation is performed every time the pump starts alone with no other pump running. If one or more pumps are already running, the controller will use the existing nominal pump capacity for the outflow calculation. Inflow is calculated at a preset interval. Outflow is recalculated every second and the values are presented and updated according to the parameters set.

#### Calculation

When one pump starts alone:

- The actual inflow value when the pump starts is temporarily stored and the indicated inflow value frozen.
- The outflow value is now ramped up for a configurable time frame. "Start delay"
- The pump capacity is calculated during a configurable time frame. "Calculation Time"
- The inflow indication lock is released. The inflow is now a function of pump capacity and level.
- The outflow is ramped down for a configurable time frame after pump stop. "Stop delay"

#### **Calculation rules**

- The level must be over "Min Level for Calculation"
- The level must be under "Max Level for Calculation"
- The level after calculation must be lower than when the calculation started.

#### Presentation of the Pump Capacity calculation

The pump capacity is presented as a Nominal and Last Sample value.

#### Nominal

- The nominal value is filtered by taking median value of last 5 samples.

#### Last Sample

- As it sounds, the last calculation, unfiltered!

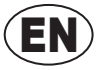

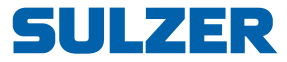

### 4.2 Pit shape

The continuous flow measurement is based on the fact that the CP 116/216 can calculate the volume by measuring the level difference during a set calculation time. For this calculation to be exact it is necessary that the area /level should be always known. This can be achieved by setting the level and area for all level where the pit changes shape, up to 9 break points + the area at zero point can be set.

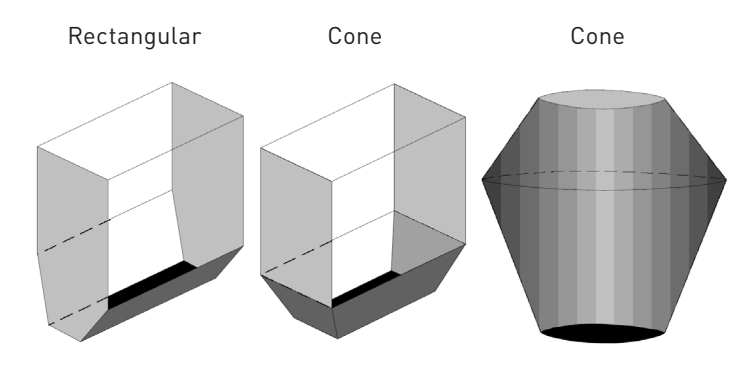

*Figure 4-1* Example of pit shapes.

To get a correct calculation at all levels even the pit shape has to be set as the calculation is different for different geometrical shapes. A shape that ends in a point is set as conical, if it ends as a wedge (2 parallel sides) it is set as rectangular shape, see figure above.

#### Example for area calculation:

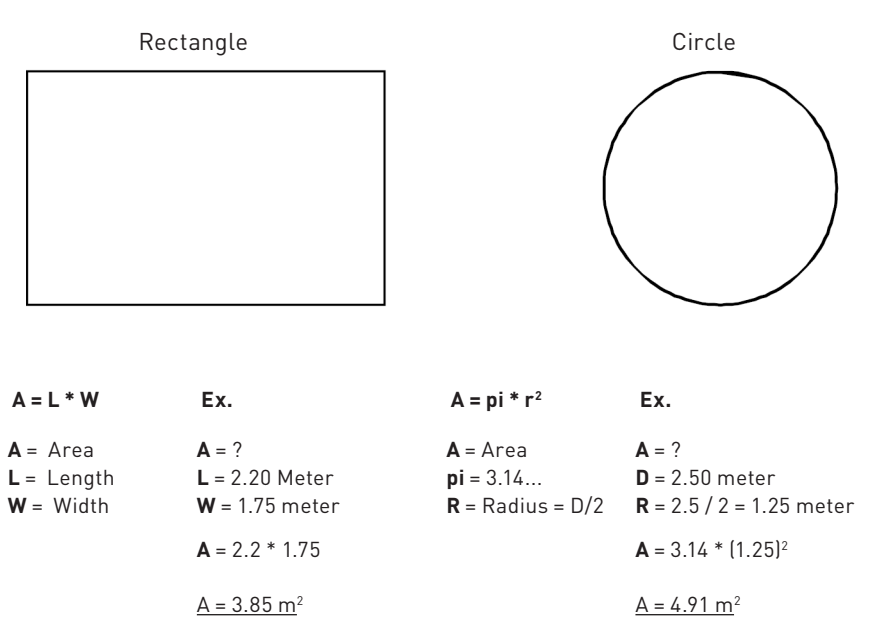

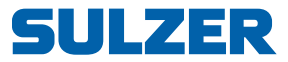

### 4.3 Overflow flow calculation

There are three methods that can be used to measure and calculate overflow flow:

- 1 Use a conventional flow meter In most cases for standard PLC-systems this will increase the accuracy on Advantage the measurement. Drawbacks Specific sensors for overflow measurement are expensive and can be clogged with mud and dirt when the pit is back to normal operating conditions after an overflow. The sensors have to be cleaned regularly to ensure correct measurements. Use the same level sensor to detect overflow and trig the overflow 2. calculation by an analogue set point. The investment cost is low and the sensor will not need to be cleaned regu-Advantage larly. Drawbacks The system must have a very good resolution on the input to be able to measure the overflow correctly and a very accurate 0-point otherwise the measurement is wrong. Use the same level sensor to detect overflow and trig the overflow cal-3. culation with a level switch. The Investment cost is low and the sensor needs not to be cleaned regularly. Advantage The accuracy of the 0-point is not affecting the measurements due to that the
- **Drawbacks**: The analogue input needs to have a very good resolution to be able to measure the signal. The CP 116/216 has no problem with this in ex. a sensor with the range of 10 meters the CP 116/216 has the resolution of < 0.7 mm.

The third method is preferred and used in the CP 116/216.

switch is used as a 0-point.

A digital input indicates if an overflow is occurring independent of what the level signal shows. The CP 116/216 locks this actual level and the CP 116/216 starts calculating the overflow level / flow from this value.

This means that the level is measured with a very high accuracy with a right 0 - point. If an exact flow measurement is needed a weir or channel should be used.

The CP 116/216 program has all the functions available for calculating flow in weirs and channels. Number of overflows, overflow time and overflow level and the flow are logged.

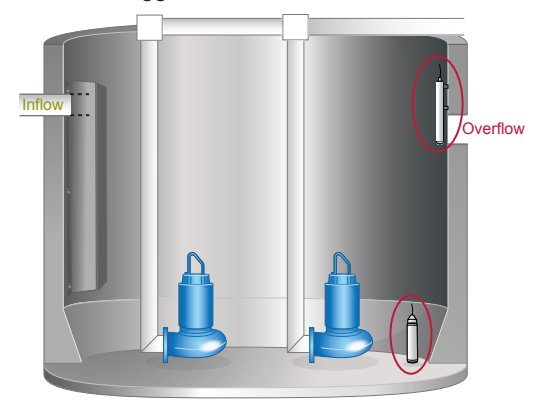

Figure 4-2

The levels sensor is used as the actual level signal when the switch is activated it sets the 0 - point for the flow measurement. If no level switch is connected to the CP 116/216 the 0- point for the overflow can be set in "Settings / Pump Pit / Overflow / Overflow Detect "manually. Overflow will be registered when the level exceeds pre-set overflow level on the usual level sensor.

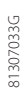

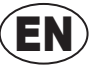

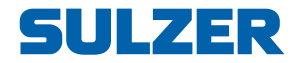

**Note!** This set point has no function if a digital input (Overflow switch) is set for overflow indication in the pump pit.

A delay can be set to prevent disturbances and that waves trigger the switch. After this delay the flow measurement starts and the time of the overflow is recorded. A counter keeps track of how many times the pit has overflowed. The overflow time is only trigged when the level is higher than the stored (set) 0- point . If a float sensor is used for a pump pit, which has no level sensor, the overflow time counts all the time the float is active.

The overflow alarm will stop after the float goes back to normal and the stop delay to avoid errors in the counter and to compensate for the start delay.

**Note!** Overflow *alarm* and *counter* is only detected if alarm is enabled.

Ext. Flow meters with pulse output can be used for measure the overflow. This flow meter has to be connected to the *Digital Input 2* which is set up as an *Input Pulse Channel*. And there is only *Digital In 2* which can act as a pulse channel. Further setting has to be done in *Settings / Pulse Channel*. CP 116/216 can then add and calculate digital pulses from sensors.

#### 4.3.1 How to calculate overflows by using constants and exponents

- In Settings / Pump Pit / Calc. Overflow/ you can type in the constant and exponents manually.

There are two different exponents and two constants which can be set in CP 116/216 and it's depending on manufactures and nature of the weirs. Those constants shall normally be provided by the manufactures. If you don't have the e2 and C2 values, you can put e2 and C2 to 0 (zero), only use the left side of the equation. For the basic weir types are C2 constant set to 0 (zero).

Overflow = = 
$$h^{e_1}c_1 + h^{e_2}c_2 [m^3/s]$$

| Type of Weir:          | Exp: | Constant |
|------------------------|------|----------|
| Thompson 30°           | 2.5  | 0.373    |
| Thompson 45°           | 2.5  | 0.569    |
| Thompson 60 $^{\circ}$ | 2.5  | 0.789    |
| Thompson 90°           | 2.5  | 1.368    |
| Straight weir 1 m      | 1.5  | 1.76     |

For other width on straight weirs, multiply the constant with the width in meters. Ex. c = b \* 1.76 (b in meters)

**Note!** If "Locked on inflow" is chosen, it assume overflow be the last calculation of inflow in the pit minus the capacity of the pumps who are running.

### 4.4 Pump alternation (only CP 216)

CP 216 has three different methods in order to alternate pumps.

#### 1. Normal alternation

Pumps are started alternately according to a rotating schedule. The pump that started first in the pump cycle, next time will be started last. In this way the running time is divided equally between alternating pumps. One can choose between that alternate at each pump stop or when all pumps are stopped. Alternate at each pump stop method is to prefer if the normal inflow to the pit is so high that the pumps don't have the capacity to emptying it. If alternate when all pumps stop method is selected in this situation this could arises some problems since at least one pump always is running and therefore no alternation is done. Alternation criteria all pumps stop never occur. Alternate when all pumps stop method is to prefer if the pumps has the capacity to emptying the pit at normal inflow. Then all pumps stop and the start/stop levels alternate.

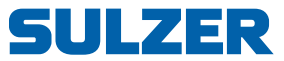

#### 2. Asymmetrical alternation

The difference against normal alternation is that the pumps are divided in to two alternating pumps, primary and secondary pump. Normally the primary pump starts numbered times. After an adjustable number of pump stops in primary pump, the secondary pump starts. The stop counter reset and at next pump cycle primary pump starts first again. This is to secure that the pumps don't reach the *end of life time* at the same time.

If the primary pump does not have the capacity to pump down and the pit level continue to increase, the secondary pump will be started independent of the stop counter.

#### 3. Runtime alternation

As addition to above the pumps can alternate related to continuous run time. At exceeded maximum run time the pump will stop and an alternative pump will be started. The pump will only stop if the secondary pump is ready to run.

### 4.5 Communication

It's only newer generations of CP 116/216 with an extra communication port on the front panel board that supports external modems and direct RS232. New generation panel boards with this feature have been produced since Q2 2016. Earlier versions only had a DSUB service port on the front panel board. The text in this chapter and subchapters is partly addressing features depending on the extra communication port. (Screw terminal situated under the hood.) For example CA 523 cannot be used with older generations of panel boards.

CP116/216 has two com ports, one for service up front and one port under the hood which is to use for communication with a surveillance system, directly by RS232, optional modem or other converter.

Choose protocol in the menu: - Settings / Communication / Protocol

Choose between Modbus, Modbus TCP or Comli according to the SCADA/surveillance system used. Other protocols could be used only if there is an external converter from Modbus or Comli to the requested protocol.

Setup the communication parameters in

- Settings - Communication - Communication port menu:

For default settings see table below.

Necessary for AquaWeb (if used) is that the **Station ID** set correctly and that the protocol ID is set to **1**!

| Setting               | Modem and<br>com port<br>defaults | Service port<br>defaults | Span          |
|-----------------------|-----------------------------------|--------------------------|---------------|
| Baud rate             | 115200                            | 115200                   | 300-115200    |
| Parity                | None                              | None, always             | None/Odd/Even |
| Handshake             | Off                               | Off, always              | On/Off        |
| Comli/Modbus ID       | 1                                 | 1, always                | 1-255         |
| Station ID            | No default                        | n/a                      | 1-65535       |
| Station Name          | No default                        | n/a                      | Text string   |
| Comli/Modbus Time Out | 2 sec                             | n/a                      |               |

It is possible but not recommended to change the communication properties for the modem and communication port.

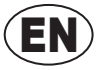

EN

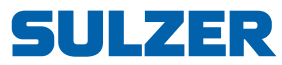

| 4.5.1                                           | Modem options                                                                                                    |                                                                                                    |
|-------------------------------------------------|----------------------------------------------------------------------------------------------------|----------------------------------------------------------------------------------------------------|
|                                                 | Modem is an add-oi<br>handling. CP 116/21<br>CA 522.                                                                                                    | n option and only com port under the hood supports modem<br>16 has support for Sulzer CA 523 modem and the obsolete                                                                                                    |
|                                                 | Most used setup is                                                                                                    |                                                                                                    |
|                                                 | CA 523 connect<br>triggered by an e<br>In that case the                                                                                                    | ed to the CP 116/216 which makes calls to a SCADA system<br>event or that a SCADA calls up for catching log values.<br>modem shall be set as a GSM-dial-up modem (see below).                                                                          |
|                                                 | Or                                                                                                    |                                                                                                    |
|                                                 | CP 116/216 con<br>AWeb Client mo                                                                                                    | nected to AquaWeb, the CA 523 shall be set as a CA 523<br>dem (see below).                                                                                                    |
|                                                 | Settings in the menu<br>- Settings – Commu                                                                                                    | u for modem types are here:<br><i>inication – Modem.</i>                                                                                                    |
|                                                 | There are several ty                                                                                                    | pes of modem settings that can be selected:                                                                                                    |
| NO                                              | No modem is install<br>RS232 or a LAN-co                                                                                                    | ed. The communication port is always open for use of direct nverter.                                                                                                    |
| <b>Analogue modem</b><br>CA 522/523 GSM dial-up | For older stations w<br>This option will use<br>or make contact itse<br>It is also valid when                                                              | ith existing land line.<br>the connected modem to answer calls from a SCADA system<br>elf upon given occasions.<br>modem used as SMS alarm transmitter.                                                                                                |
|                                                 | Following settings a<br>- Settings – Commu<br>Signals before answ<br>Hayes settings<br>Modem PIN Code<br>- Settings – Commu<br>Also phone number<br>calls. | re needed,<br><i>inication – Modem.</i><br>ver - minimum 1, 0 will disable auto answering,<br>- normally works with default,<br>- if SIM card is equipped with one.<br><i>inication –</i><br>s and different acknowledge settings are needed for alarm |
| NOTE!                                           | The PIN code can b                                                                                                    | e deleted with a cell phone.                                                                                                    |
| CA 522/523 AWeb client                          | (AWeb is short for A<br>Use this option whe<br>28007004) from Sul                                                                                          | vquaWeb)<br>n you have been provided with AquaWeb Sim-card (P/N:<br>zer.                                                                                                    |
|                                                 | Set the:<br>– Settings – Commu<br>Protocol                                                                                                    | <i>unication – Protocol:</i><br>-Shall be Modbus.                                                                                                    |
|                                                 | – Settings – Commu<br>Station ID                                                                                                    | unication – Communication port menu:<br>-According to AquaWeb contract. If CP116/216 has a faulty<br>station ID, the AquaWeb-server will not be able to find the<br>station.                                                                           |
|                                                 | Comli/Modbus ID                                                                                                    | -Shall be set to 1.                                                                                                    |
|                                                 | - Settings – Commu<br>TCP-IP port                                                                                                    | <i>nication – Modem.</i><br>-Must be the same as in GPRS Server (default 2000 for<br>AquaWeb).                                                                                                    |
|                                                 | Remote IP address                                                                                                    | -The Public/global IP (normally in fire wall/router) address to the GPRS Server. Witch has to be a static IP address.                                                                                                    |
|                                                 | APN                                                                                                    | -Is provided by SIM card supplier. If APN string is long it can<br>be divided between the two parts. GPRS APN (part 1) and<br>GPRS APN Cont. (part 2). (Default is AquaWeb APN).                                                                       |

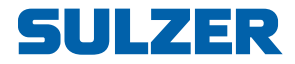

| Modem PIN Code | -Set PIN code if SIM card is equipped with one (No PIN on AquaWeb SIM cards).                                                                                    |
|----------------|----------------------------------------------------------------------------------------------------|
| Heart beat     | -Heart beat interval 10 min (default). Can be adjusted, but can create communication interrupts if too long. Very narrow Heart Beats can effect and raise costs. |

Hayes settings must be default.

CA 522/523 TCP-Server For SIM card subscriptions with a fixed IP addresses, it is possible to connect the station to a local network by using modem setting TCP-server. TCP server demands a SIM with fixed IP address from the network provider, so that an external SCADA can contact remotely.

Set GPRS User name and Password if demanded and the APN from the provider. Select *Modbus* or *Modbus TCP* or *Comli* as Protocol according to the SCADA/surveillance system. Default is Modbus. Other protocol could be available if there is an external converter from Modbus or Comli to requested protocol.

- *In deeper* All data access is via the Hayes commands defined by Cinterion.
  - If the subscription allows

CA 522 can communicate via GSM and GPRS and CA 523 can communicate via 3G, GPRS and GSM. GSM and GPRS use the same network and 3G is a separate network. CA 523 will use 3G and fallback to GPRS if 3G fails.

#### 4.5.2 Service port (9-pols D-Sub in the front)

This port follows the modem settings in protocol and has always protocol ID 1. There is however possibilities to change the properties of baud rate separate from modem settings.

This port is thought to be used for downloading configurations and updating the firmware by using PC software AquaProg.

To connect this port to a computer, use a straight cable DB9F-DB9M intended for RS232 serial communication. This port does not have support for modem or converter

#### 4.5.3 Alarms

There are mainly two ways to handle alarms from CP 216; by the alarm relays to an external device, like alarm transmitter or a flash light or using an optional modem. With modem communication, alarms can be transferred to a SCADA system or as a SMS to a mobile phone. When communicating with a SCADA system, it could be done by GPRS or with GSM communication solution.

If using the GSM functionality to send SMS, there are possibilities to set up four attempts to call out. These attempts can be set as **Parallel calls**; call multiple numbers in a sequence. Or as **Back up call**; call first number in the attempt list and then wait for acknowledgement before trying with same number again in total three times, and then call next number in the attempt list. As soon as the substation gets an acknowledgement of an alarm call out; it will terminate the outgoing calls. Alarm will be sent out at ON/OFF state and A-alarms or A+B-alarms depending of settings.

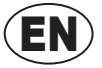

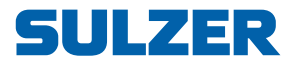

### 4.6 AquaProg

AquaProg is Windows based software specially made for setting and monitoring of Sulzer substations. Communication with the controller is established via the RS 232 port in the front or GSM modem connection between substation and computer.

Features

- Configuring substation CP 116/216
- Checking and acknowledging alarms
- Checking events
- Collecting log data
- Showing the display and LED of the substation
- □ Showing the status of the in- and outputs of the substation
- Collecting and sending the configuration data of the substation
- Substation software upgrade

#### 4.6.1 How to set up AquaProg

It assumes that the readers are all ready familiar to AquaProg on the basic level. Therefore there is no closer explanation about AquaProg in detail.

CP 116/216 is communicates default with **Modbus RTU** and has **Comli ID 1** and **Station ID 1**. The baud rate is **115200**, **8 data bits** and **No Parity**.

Start to create a new substation and follow the text below.

| Properties for substation                              |
|--------------------------------------------------------|
| Station name 1 [Name of the Substation]                |
| Station list AquaVision . Coupled to AquaVision system |
| Description                                            |
| Type of substation 2 CP216V119                         |
| Telephone number                                       |
| Comil identity 3 1 Station number 1                    |
| Time limit in seconds 5 Resending 3                    |
| Connection                                             |
| 4                                                      |
| C Modem C Standard settings                            |
| C Network (Local address) IP Pot C TCP C GPRS DK       |
| Cancel                                                 |

Figure 4-3 Create a new substation in AquaProg.

- 1. Give your station a name
- 2. Choose "Type of substation" CP216V1xx or CP116V1xx
- Comli ID is critical for AquaProg, default is 1. If there is wrong station ID – AquaProg can handle that, but **not** wrong Comli ID. If you use the Service Port –then it's always Comli ID = 1.
- 4. Setup your com.port and the properties according to your substation
- 5. Modbus is default
- 6. Press OK

After this is set, you can call the substation and change the properties as normal.

81307033G

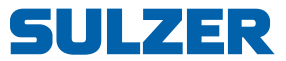

### 4.7 Cross reference table

Cross reference is available in firmware 1.22 or later and in AquaProg version 4.93 or later.

Cross reference table can be set-up in AquaProg to optimize the data flow in Comli/Modbus to the supervision system. Register 0-254 (telegram type 0 and 2) can be defined to hold preferred data by a cross reference table and can be set for data for any register. See further information in *Comli/Modbus Register Manual*.

There are possibility for certain rescaling of data, for ex. *Running* time in seconds can be rescaled to minutes with the factor 60. The scale factor can be between 0-32767. With the factor 0 no rescaling is done.

Certain supervision systems only handle positive values when using the Comli protocol. Settings can be selected for 2-compl. +/-32767 or pure integers 0-65535. If positive numbers are used will 0 be returned for negative values.

The extended Comli telegram (max 65535 reg.) is not affected by the cross-reference.

Together with the cross reference table there is a possibility to set an individual scale factor between 0 and 32767, for each position in the cross-reference list. When reading data, the value is divided with corresponding scale factor. When writing data the value will be multiplied with corresponding scale factor. Scale factor is ignored when set to 0.

For data in double registers (32 bits), the highest register number should be used together with scale factors. Writing to the highest double register number will also set data in the lower register number if scale factor is set. If scale factor is set to zero, each register is handled individually.

Many registers allow negative values (signed 2-complement data). This can cause some systems to treat negative data as large positive numbers (ex. -1 is read as 65535 by the system). To avoid this to cause problems there is a possibility to individually set cross reference registers to only positive data. Negative values will give zero readout.

- **NOTE!** Cross reference table are only available to set up in AquaProg. In the menus you have possibility to activate or deactivate the table.
- *IO-bits* IO 0-255 can be redirected to any IO number when cross reference table is enabled. IO-bit 0-255 is also available in register 312-327. With cross reference enabled this is useful in systems that optimize data screens into single messages.

To activate the cross reference table in menu:

- Settings / Communication / Protocol / Register Cross Ref; Set to ON [or OFF]

By using AquaProg you can also save and download your cross reference table to other CP 116/216 units.

### 4.8 How to clean the unit

Power off the unit. Only outside/front shall be cleaned by using a dry, soft cloth. A good choice would be the microfiber type of cloth. Gently wipe the CP 116/216 front in order not to scratch the cover and/or the windows/display. If the dry cloth did not completely remove the dirt, do not press harder in an attempt to scrub it off. If necessary, moisten the cloth by adding a small amount of water with thin solution of mild detergent and try again. Never use detergent with polish or solvent which can have an impact of the plastic surface

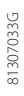

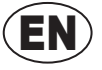

(EN

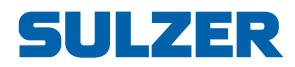

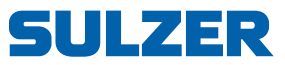

# 5 TECHNICAL DATA AND EMC COMPATIBILITY

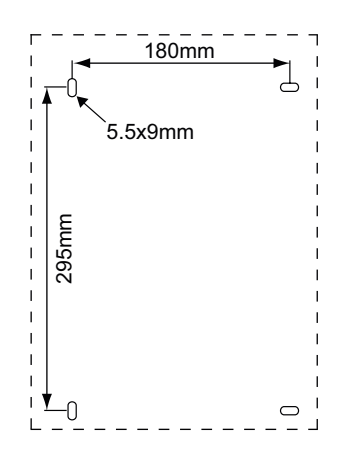

### 5.1 Technical data

| Ambient operating temperature:              | –20 to +50 °C                              |
|---------------------------------------------|--------------------------------------------|
| Ambient storage temperature:                | –30 to +80 °C                              |
| Cabinet and mounting:                       | DIN rail, IP65. Mounting holes: see figure |
| Dimensions:                                 | H x W x D: 370 x 250 x 123 mm              |
| Weight:                                     | < 5 kg, CP 216 with battery                |
| Humidity:                                   | 0–95 % RH non-condensing                   |
| Power supply:                               | 230/400 V AC, maximum 16 A fused           |
| Power consumption:                          | < 16 VA                                    |
| Contactor, max load:                        | ABB B7-30-10, 5.5 kW, 12 A, coil 24 V AC   |
| Fuses (only CP 216):                        | 3 x10 A 3-pole type D circuit breakers     |
| Fuse for external air pump:                 | 500 mA slow blow                           |
| Max load on alarm relays:                   | 250 V AC, 4 A, 100 VA resistive load       |
| Max current from 12 V DC out:               | 50 mA                                      |
| Input voltage at Digital In and Block Pump: | 5–24 V DC                                  |
| Resistance at Digital In and Block Pump:    | 5 kohm                                     |
| Analogue sensor:                            | 4–20 mA                                    |
| Analogue input resistance:                  | 110 ohm                                    |
| Temperature sensor:                         | PTC, limit: 3 kohm                         |
| Leakage sensor:                             | Limit: 50 kohm                             |
| Maximum length of I/O cables:               | 30 meters                                  |
| Charge for lead-acid battery:               | Max 80 mA, 13.7 V DC                       |
|                                             |                                            |

### 5.2 Built-in pressure sensor

| Measuring range         | 3.5 mWc         |
|-------------------------|-----------------|
| Accuracy                | <1.5 % error    |
| Repeatable & hysteresis | 0.2 % deviation |
| Long term stability     | 0.5 % year      |
| Operating temperature   | -40° to 85°C    |
| Max over pressure       | 1.4 Bar (14mWc) |

### 5.3 Maximum load

- **CP 116** Since it does not have fuses, it is only limited by the contactor. Maximum load is 5.5 kW, 12 A at 400 V AC.
- *CP 216* This version has two fuses. Maximum load is 3.5 kW, 7.5 A at 400 V AC if both pumps can run simultaneously. If set so that only one pump may run (menu item Max Run. Pumps set to 1), a higher load is permitted: maximum load is limited by the fuses, which means about 4.3 kW, 9.5 A.

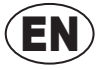

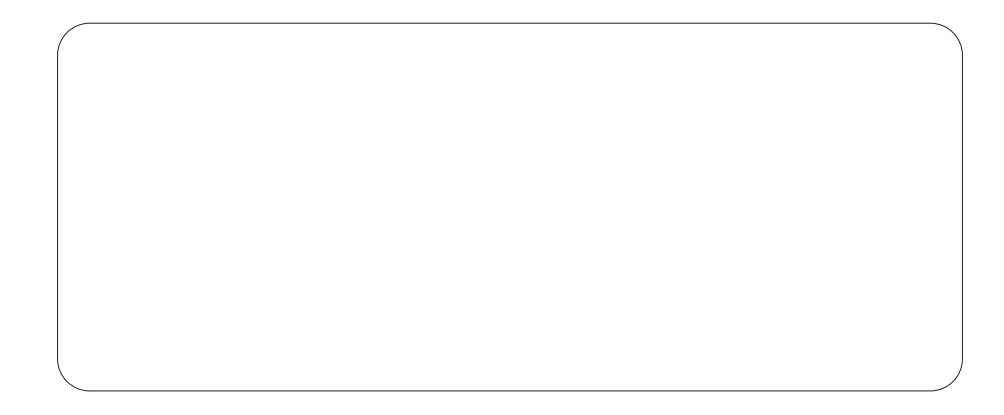

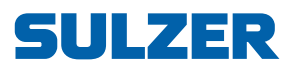

Sulzer Pump Solutions Ireland Ltd, Clonard Road, Wexford, Ireland Tel +353 53 91 63 200, Fax +353 53 91 42 335, www.sulzer.com